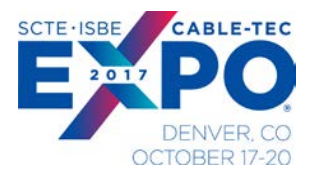

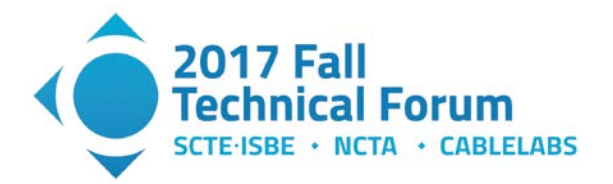

# Automation of the Best Practices used to Evaluate 802.11 Access Network

A Technical Paper prepared for SCTE/ISBE by

David Brownell, Shaw Communications

Salman Naqvi, Shaw Communications

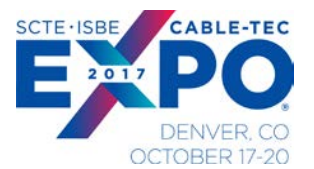

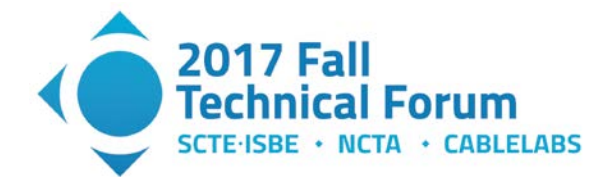

## **Table of Contents**

| <u>Titl</u> | e           |                 |                                                  | Page Number |
|-------------|-------------|-----------------|--------------------------------------------------|-------------|
| Intro       | duction     |                 |                                                  | 4           |
| Con         | tent        |                 |                                                  | 5           |
| 1.          | SHAV        | 5               |                                                  |             |
|             | 1.1.        | SHAW            | WiFi Network                                     | 5           |
|             | 1.2.        | WiFi T          | 6                                                |             |
| 2.          | Benef       | fit to Shav     | w for Test Automation                            | 6           |
| 3.          | WiFi I      | 7               |                                                  |             |
| 4.          | Netwo       | 8               |                                                  |             |
| 5.          | Test A      | Automatio       | on Architecture                                  | 11          |
|             | 5.1.        | Test Se         | etup                                             | 11          |
|             |             | 5.1.1.          | 802.3 Client/Server PC                           | 12          |
|             |             | 5.1.2.          | 802.11 Clients 4x Antenna                        | 12          |
|             |             | 5.1.3.          | IXIA IxVeriWave Chassis                          | 13          |
|             |             | 5.1.4.          | OTA Sniffer                                      | 13          |
|             |             | 5.1.5.          | RF Interconnection and Channel Simulator         | 13          |
|             |             | 5.1.6.          | 802.11 Signal Generator                          | 14          |
|             |             | 5.1.7.          | 802.11 Signal Analyzer                           | 15          |
|             |             | 5.1.8.          | Test Automation PC                               | 15          |
|             | 5.2.        | RF Inte         | erconnection and Channel Simulator Block Diagram | 15          |
|             |             | 5.2.1.          | Example Test Setup for WLC AP                    | 16          |
|             |             | 5.2.2.          | Example Setup for Cloud Managed AP               | 17          |
|             | 5.3.        | Autom           | ation SW Architecture                            | 19          |
|             | 5.4.        | Roboth          | -ramework                                        | 20          |
|             | 5.5.        | Python          | Keywords Definition                              | 23          |
|             | 5.6.        | Test D          | ata Record                                       | 23          |
| •           | 5.7.        | lest D          | ata Results and Analysis                         | 25          |
| 6.          | lest        | vieasuren       | nents                                            | 26          |
|             | 6.1.        | RF Chi          | aracterization vs Order Power vs MCS Rate        | 26          |
|             | 6.2.        | Condu           | cted Emissions                                   | 32          |
|             | 6.3.        | Receiv          | /er Sensitivity                                  | 33          |
|             | 0.4.<br>6 5 | DDP I<br>Doto v |                                                  | 34          |
|             | 0.D.<br>6.6 |                 | S Range                                          | 30          |
| ~           | 0.0.        | Trainc          |                                                  | 40          |
| Con         | ciusion_    |                 |                                                  | 43          |
| Abbi        | reviatior   | าร              |                                                  | 44          |
| Bibli       | ography     | / & Refere      | ences                                            | 45          |

# List of Figures

| Title                                     | Page Number |
|-------------------------------------------|-------------|
| Figure 1 - WiFi Automation Hardware Setup | 12          |
| Figure 2 - IXVeriwave Chassis             | 13          |
| Figure 3 - RF Interconnection Views       | 14          |
| Figure 4 Signal Generator R&S SMBV100A    | 14          |

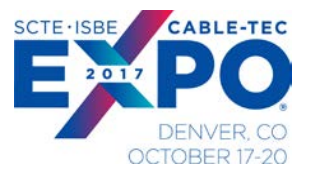

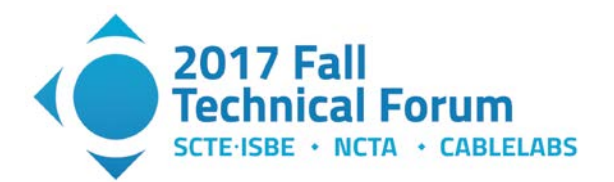

| Figure 5 - Keysight Oscilloscope                                       | 15 |
|------------------------------------------------------------------------|----|
| Figure 6 - RF Interconnection Block Diagram                            | 16 |
| Figure 7 - Automation Example Test Setup for WLC AP                    | 17 |
| Figure 8 - Automation Example Test Setup for Cloud Based Management AP | 18 |
| Figure 9 - Automation SW Block Diagram                                 | 19 |
| Figure 10 - RobotFramework Sequence                                    | 20 |
| Figure 11 - RobotFramework Measurement Configuration                   | 21 |
| Figure 12 - RobotFramework Measurement Engine Function Call            | 22 |
| Figure 13 - Python Keywords View                                       | 23 |
| Figure 14 - Test Data Record Example                                   | 24 |
| Figure 15 - SQL Database Example                                       | 25 |
| Figure 16 - PHP Script and Result CSV File Example                     | 26 |
| Figure 17 - WaveAnalyze RF Measurement Example                         | 27 |
| Figure 18 - AP EVM Comparison 802.11ac MCS 9                           | 30 |
| Figure 19 - RF Power vs MCS Examples                                   | 31 |
| Figure 20 - Average C/N applied to Invoke 11ac MCS Rate                | 31 |
| Figure 21 - Conducted Emissions Test Result Example                    | 33 |
| Figure 22 - Receiver Sensitivity Example                               | 34 |
| Figure 23 - UDP Throughput Result Example                              | 35 |
| Figure 24 - Rate vs Range Hardware Test Setup                          | 36 |
| Figure 25 - Rate vs Range Result Example for Different Firmware        | 37 |
| Figure 26 - Rate vs Range Candidate AP Comparison                      | 39 |
| Figure 27 - Soak Test Throughput                                       | 40 |
| Figure 28 - Client Associations vs Time                                | 41 |
| Figure 29 - Soak Test Algorithm                                        | 42 |

# List of Tables

| Title                                                 | Page Number |
|-------------------------------------------------------|-------------|
| Table 1 - Network Performance Test Tools Used by Shaw | 9           |
| Table 2 - WiFi Transmit Test Requirements             | 10          |
| Table 3 - WiFi Receive Test Coverage                  | 10          |
| Table 4 - WiFi Link Layer Test Coverage               | 11          |
| Table 5 - MCS vs SNR Estimate                         | 29          |
| Table 6 - Estimation of TCP Throughput vs AMPDU       | 38          |

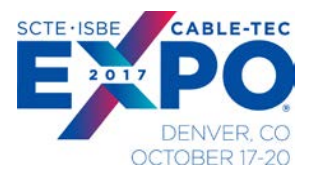

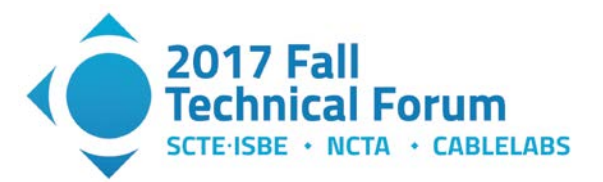

# Introduction

As the breadth of 802.11 standards increases to meet market demands and convergence with other technologies, the amount of capabilities provided by Customer Premise Equipment and Access Point (AP) devices is increasing dramatically. This coupled with introduction of interpretations by vendors for new and evolving standards places extreme pressure on service providers who endeavor to ensure the highest quality metrics for their network are maintained and enhanced by the new product introduction.

Typically, service providers will rely on the expertise of their engineering teams to vet the new products against the network requirements. The level of test coverage required and the turn-around time to deploy in the market bring in its challenges. Hence, automation of test coverage methodology is necessary to meet these demands.

This paper will address the implementation of the process and methodology applied in identifying the Key Performance Indicators to evaluate the 802.11 Access Network. There will be a brief account describing the test cases used and their importance to 802.11 service provider like Shaw Communications. The paper will also describe the challenges and benefits that automation brings to this subject. The test coverage will include the SW/HW tools used to test the full functionality of the network from layer 1 through 7. Based on these results the Quality Assurance (Q) engineering team at Shaw Wireless Lab can provide a set of guidelines to the deployment engineering team, for better deployment of the 802.11 Network.

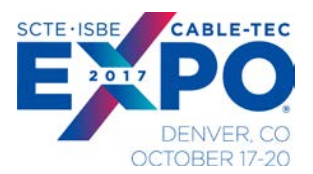

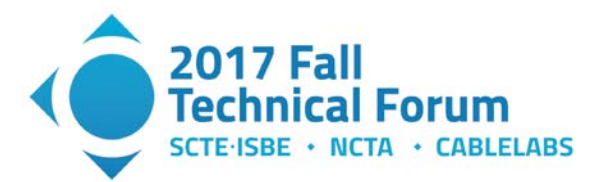

# Content

# 1. SHAW COMMUNICATIONS

### 1.1. SHAW WiFi Network

Shaw Communications Inc. is an enhanced connectivity provider. Our Consumer division serves consumers with broadband Internet, Shaw Go WiFi, video and digital phone. Our Wireless division provides wireless voice and data services through an expanding and improving mobile wireless network infrastructure. The Business Network Services division provides business customers with Internet, data, WiFi, telephony and video.

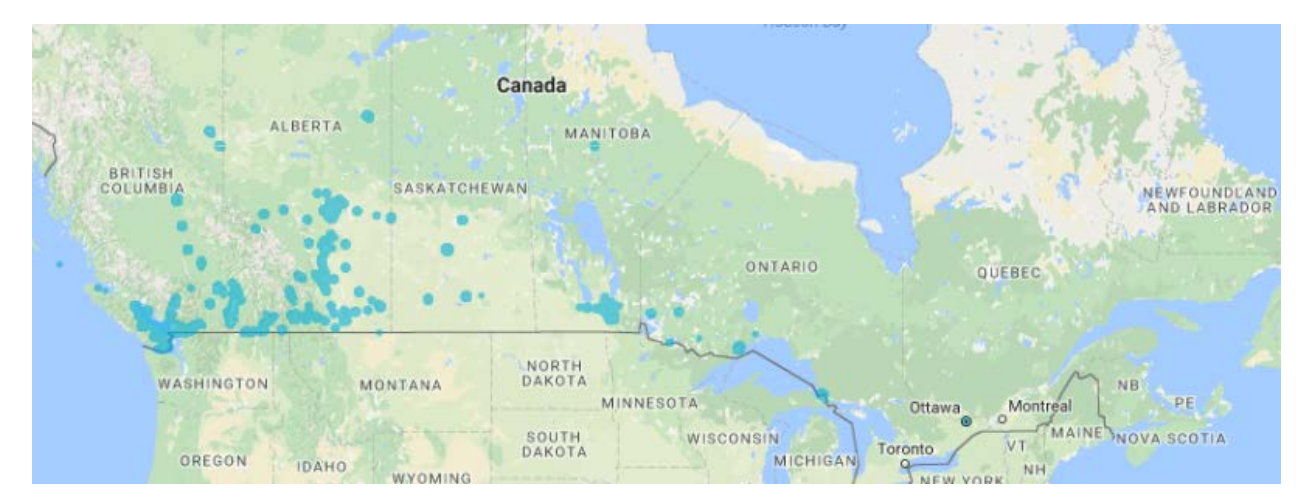

Shaw is traded on the Toronto and New York stock exchanges and is included in the S&P/TSX 60 Index (Symbol: TSX - SJR.B, SJR.PR.A, SJR.PR.B, NYSE – SJR, and TSXV – SJR.A). For more information, please visit <u>www.shaw.ca</u>.

The Shaw network has a more than 80 thousand Shaw Go WiFi Hotspots across Canada.

Shaw offers the following products that utilize WiFi technology:

- Shaw GO WiFi Launched in 2012 for Shaw Cable and Internet subscribers.
- Managed WiFi Launched in 2014; Targeting Hospitality
- Smart WiFi Launched in 2016; Targeting SMB customers and part of Shaw SMART services including Smart Voice and Smart Security.
- Shaw also has a strong presence in Home WiFi products.

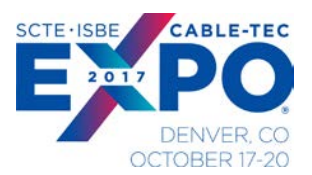

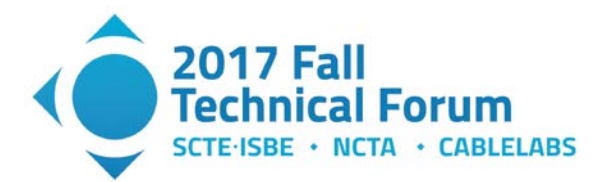

### 1.2. WiFi Technology Roadmap

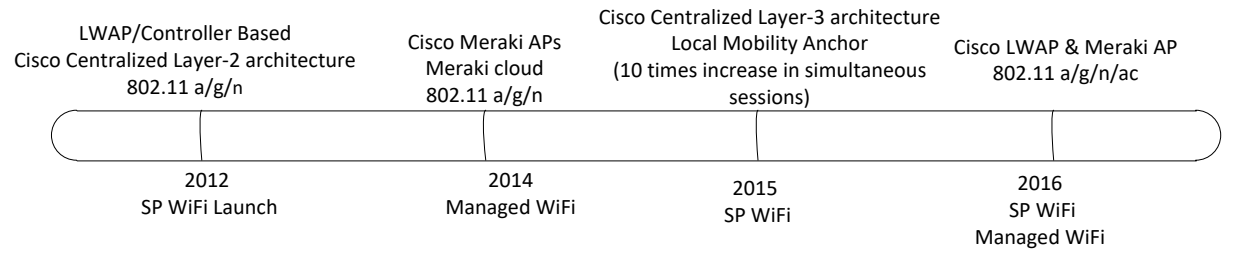

Shaw Communications network utilizes the latest WiFi technologies in our networks. The latest WiFi deployments for Shaw field the following technology advancements:

- 802.11n
- 802.11ac
- 802.11ac Wave 2 MU-MIMO
- HotSpot 2.0

The 802.11 standard has been ever increasing in scope and has active working groups for 8 different 802.11 standards. One of the more interesting standards expected to be available in the next 2 years is the 802.11ax "High Efficiency WLAN".

## 2. Benefit to Shaw for Test Automation

The benefit for Shaw creating an AP test automation implementation is that it fully exercises and measures OSI layer 1 to 4 performance within a finite cycle time. Automation provides consistent repeatable measurements that would not be possible manually and can be run with minimal training.

Automation also has significantly improved the test time from 8 weeks manually testing to 2 weeks for automated testing. In addition, the test coverage has been significantly increased from less than 30% to over 80% with automation.

Some examples of issues found prior to deployment into the Shaw Production Network are as follows:

- 1. AP displaying high RF power on UNI-1 band exceeding RS245 specification.
- 2. AP displaying high RF levels of spurious noise in the transmit channel band on AP output.
- 3. AP displaying Poor EVM modulation performance for high MCS rates at higher RF power settings.
- 4. AP Beacon modulation rates not aligned with minimum data rates.
- 5. AP not tuning to some RF channels.
- 6. AP using UNI -1 frequency range for outdoor model not allowed in Canadian domain.
- 7. AP no longer forwarding DHCP to clients after several connection cycles.

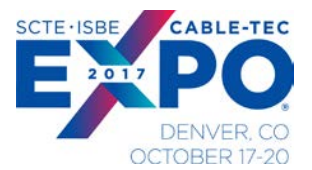

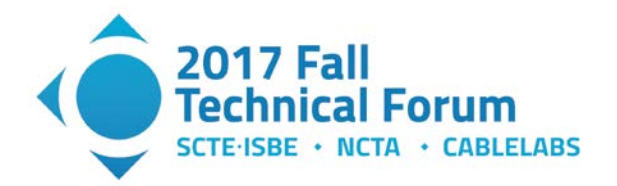

8. AP candidate firmware revision reducing throughput performance compared to baseline firmware load.

In the case of most issues found with AP performance, we provided detailed feedback and results to the vendor who could address and resolve the issues with firmware releases.

Without the automation capability, these issues may of not been found until the AP was deployed in our production environment and the containment and resolution of the issues would obviously be costlier, time consuming and detrimental to the customer experience.

### 3. WiFi Network Requirements

The WiFi network requirements are derived from several sources and ultimately place criteria on the technical performance of the AP under test. The test requirements originate from three sources:

- Interpretation of Customer needs into technical requirements
- Best in class vendor performance specifications
- System design implementation guidelines
- 1. Interpretation of customer needs:
  - a. Easy access
  - b. High speeds
  - c. Reliability
  - d. Competitive price
- 2. Best in class vendor performance:
  - a. High reliability
  - b. Feature set options
  - c. Latest speeds/spatial streams/performance
  - d. Ease of support/maintainability/fielding configuration
- 3. System Design Implementation:
  - a. Overall network design
  - b. 802.11 specifications ensuring latest technology available
  - c. Access point placement/deployment for optimal coverage/service

#### **Deployment requirements**

In addition to 802.11 technical specs, deployment guidelines also provide test requirements:

- Desired throughput distance selected to 17-18 m between AP and user and expect MCS 5-7 downlink in good conditions based on our link analysis for typical client device performance. The perimeter also defines the typical AP power level settings, as we do not use auto power setting in some network deployments. The question we want to answer is what is the AP RF output power at the downlink MCS rate?
- AP antenna coverage AP model antenna pattern should support deployment guidelines in directivity, and maximum angle of power. Note that the TRP and TIS measurements provided by

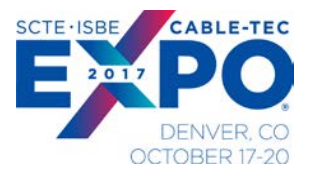

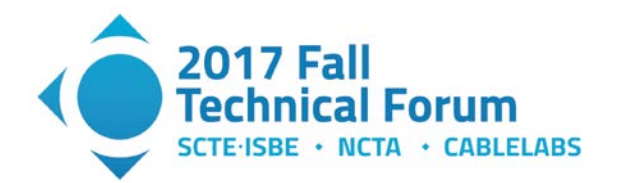

external labs such as CableLabs® quantify performance for TIS (receive uplink) at MCS 7, and TRP (transmit downlink) at MCS 0 only for 802.11n in accordance with the CTIA specification (ref 1). To validate deployment guidelines, we measure RF power at higher MCS for downlink for 11n and 11ac. We also measure AP beacon power as compared to higher MCS power. Beacon power is typically the power measured during site surveys and it helps knowing higher MCS power vs. beacon power to confirm our deployment design intent. The question we want to answer is what is the TRP at our target downlink MCS rate?

• AP Placement/Capacity Planning- the relative spacing deployment numbers of APs for a coverage area. We want to ensure spacing still supports adjacent channel operation between the APs. The question we want to answer is will the transmit RF performance of the AP in adjacent Channels support our AP placement for coverage?

## 4. Network Test Philosophy

The overall test coverage applied by Shaw in validating a network spans the entire OSI network layers and can be summarized as follows:

- 1. Component Level Verification of key technical performance metrics (i.e. maximum data rates, standards compliance).
- 2. Subsystem Level Verification for CPE network performance, example of AP with security appliance and DOCSIS modem.
- 3. System Level verification through use cases, and mixed traffic tests.
- 4. System Level verification and soak in pre-production networks. (Where preproduction is an exact copy of the Shaw production network).
- 5. BETA test trials with customers on the production network.

Overall network performance metrics are validated at higher system integration levels, but we find by measuring the components comprising the network with test results being directly traceable to vendor or industry specifications. This allows Shaw to engage directly with the vendors when non-conformances are found. Verification of the lower layer specifications lays a good foundation for network performance.

Given the coverage, and complexity of the standards, Shaw's approach is to use specialized test equipment and automation to realize the test coverage required. Test coverage is used to perform the first evaluation of equipment, as well as screen changes (firmware updates) throughout the life cycle of the product in the Shaw production environment.

Some of the test equipment Shaw employs for network product verification is shown in Table 1 below.

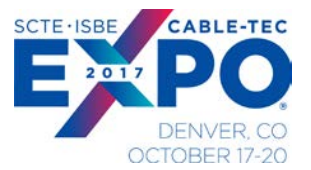

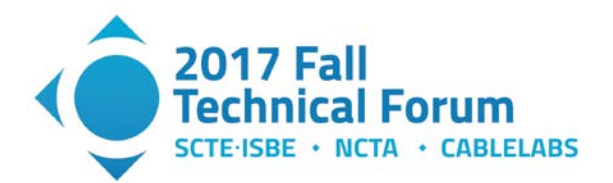

| OSI Model Layers | Examples                 | Spirent Landslide/I XIA<br>Breaking Point |            |    | Sprirent     | IXIA Veriw   | ave*        | Keysight  | R&S       | Sitos |
|------------------|--------------------------|-------------------------------------------|------------|----|--------------|--------------|-------------|-----------|-----------|-------|
|                  |                          |                                           |            |    | Avalanche/   | /            |             |           |           |       |
|                  |                          |                                           |            |    | IXIA         |              |             |           |           |       |
|                  |                          |                                           |            |    | Network      |              |             |           |           |       |
|                  |                          |                                           | Ethernet/  | 8  | Ethernet/8   |              | Ethernet/   |           |           |       |
|                  |                          | RF 802.11                                 | 02.3       |    | 02.3         | RF 802.11    | 802.3       | RF 802.11 | RF 802.11 | 802.3 |
|                  | NFS, SNMP, Telnet,       |                                           |            | Γ  |              |              |             |           |           |       |
| 7 Application    | HTTP, FTP                | x                                         | x          |    | _            |              |             |           |           |       |
|                  | ASCII, EBCDIC, TIFF,     |                                           |            |    |              |              | hm          | atic      | hn        |       |
|                  | GIF, PICT, JPEG,         |                                           |            |    |              |              |             |           |           |       |
| 6 Presentation   | MPEG, MIDI.              | x                                         | x          |    |              |              | rg          | et 👘      |           |       |
|                  | NFS, NetBios names,      |                                           |            |    |              |              |             |           |           |       |
| 5 session        | RPC, SQL.                | x                                         | x          |    |              |              |             |           |           |       |
| 4 transport      | TCP/UDP                  | х                                         | х          |    | Х            | х            | Х           |           |           |       |
| 3 network        | IP                       |                                           |            |    | х            | х            | х           |           |           |       |
| 2 MAC            | 802.3                    |                                           |            | /  | х            | Х            | Х           |           |           |       |
| 1 Physical Layer | RF, Ethernet.            |                                           |            |    | X            | х            | х           | х         | Х         | X     |
|                  |                          |                                           |            |    |              |              |             |           |           |       |
| *IXIA Veriwave   | have test coverage for a | II OSI layers, S                          | haw uses V | er | iwave for pr | imarily laye | rs 1 thru 7 |           |           |       |

 Table 1 - Network Performance Test Tools Used by Shaw

\*IXIA IxVeriWave product line does offer test coverage thru all OSI layers, but Shaw uses it primarily for layers 1 through 4.

The general test philosophy applied to WiFi is to perform extensive test coverage at the lower layers 1-4 (channels, MCS rates, frame size etc.). With the foundation components and lower level OSI layers thoroughly tested, higher level test performance (OSI layers 4 through 7) can be validated with less test cases where it does not need to be performed for every possible permutation or channel.

WiFi Test Requirements are defined with the following criteria:

- Must be quantifiable and repeatable.
- Must be traceable to specified requirements. Either 802.11 specification and or vender published specifications.
- Must support overall Shaw requirements and deployment guidelines

For WiFi Access point tests, the direct performance standard is 802.11. Shaw has also augmented this test coverage with derived requirements, other industry standards, and best practices.

The overall WiFi test coverage is summarized in Tables 2 through 4 show traceability to standards where applicable. The automation column uses a color coding of green to indicate the tests selected for automation and currently implemented. As shown in Table 2 through 4, just 7 automated tests implement the test coverage:

- Transmit Test Coverage = 2 automated test scripts
- Receive Test Coverage = 2 automated test scripts
- Link Layer test coverage = 3 automated test scripts.

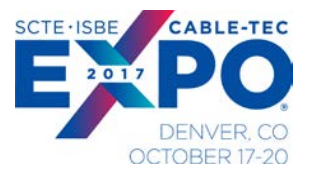

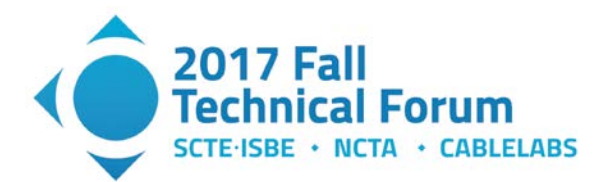

| Transmit Characteristic                               | Requirement<br>802.11-2012<br>a/g | Requirement<br>802.11-2012<br>n | Requirement P802.11ac | Requirement, Other                                                  | Automation                                                    |
|-------------------------------------------------------|-----------------------------------|---------------------------------|-----------------------|---------------------------------------------------------------------|---------------------------------------------------------------|
| Transmit Power EIRP Radiated                          | 17.3.9.1                          | 20.3.20.3                       | 20.3.20.3             | RSS-247                                                             | NA, Radiating TIS TER performed by external lab               |
| Transmit Channel Power -<br>Conducted                 |                                   |                                 |                       | RSS-247                                                             | RF Characterization vs MCS vs Ordered Power Automated<br>Test |
| Transmit Power Accuracy                               |                                   |                                 | Vendor specification  |                                                                     | RF Characterization vs MCS vs Ordered Power Automated<br>Test |
| Transmit Power Packet to<br>Packet Variation          |                                   |                                 | Characterization only | Characterization only                                               | RF Characterization vs MCS vs Ordered Power Automated<br>Test |
| Beacon Frame Power                                    |                                   |                                 |                       | Characterize Only                                                   | RF Characterization vs MCS vs Ordered Power Automated<br>Test |
| SSID Beacon vs MESH Beacon                            |                                   |                                 |                       | Characterize Only                                                   | Manual                                                        |
| Transmit Spectrum Mask                                | 17.3.9.2                          | 20.3.20.1                       | 22.3.18.1             |                                                                     | Conducted Emissions Automated Test                            |
| Transmit Occupied Bandwidth                           | 17.3.9.2                          | 20.3.20.1                       | 22.3.18.1             |                                                                     | Conducted Emissions Automated Test                            |
| Transmit Adjacent Channel<br>Power                    |                                   |                                 |                       | Characterize only                                                   | Conducted Emissions Automated Test                            |
| Transmit Spectral Flatness                            | 17.3.9.6.2                        | 20.3.20.2                       | 22.3.18.2             |                                                                     | Manual                                                        |
| Transmit center frequency<br>Accuracy                 | 17.3.9.4                          | 20.3.20.4                       | 22.3.18.3             |                                                                     | RF Characterization vs MCS vs Ordered Power Automated<br>Test |
| Transmit Symbol Clock<br>Frequency Tolerance          |                                   | 20.3.20.6                       |                       |                                                                     | RF Characterization vs MCS vs Ordered Power Automated<br>Test |
| Preamble Frequency Error                              |                                   |                                 |                       | Characterized only                                                  | RF Characterization vs MCS vs Ordered Power Automated<br>Test |
| Modulation Accuracy – Transmit<br>Constellation Error | 17.3.9.6.3                        | 20.3.21.7.4                     | 22.3.18.4.3           |                                                                     | RF Characterization vs MCS vs Ordered Power Automated<br>Test |
| Spurious Noise                                        | 17.4.6.9                          | 20.3.16                         | Not specified         |                                                                     | Manual                                                        |
| TX Center Frequency Leakage<br>dB                     |                                   | 20.3.20.7.2                     |                       |                                                                     | RF Characterization vs MCS vs Ordered Power Automated<br>Test |
| TX Power Peak Excursions dB                           |                                   |                                 |                       | US Code of Federal<br>Regulations Title 47,<br>section 15. Para 407 | RF Characterization vs MCS vs Ordered Power Automated<br>Test |

#### Table 2 - WiFi Transmit Test Requirements

| Receiver Characteristic                      | Requirement<br>802.11-2012 a/g | Requirement<br>802.11-2012 n | Requirement<br>P802.11ac | Automation                                         |
|----------------------------------------------|--------------------------------|------------------------------|--------------------------|----------------------------------------------------|
| Minimum Input Level<br>Sensitivity Radiated  | 17.3.10.1                      | 20.3.21.1                    | 22.3.19.1                | NA, Radiating TIS TER<br>performed by external lab |
| Minimum Input Level<br>Sensitivity Conducted | 17.3.10.1                      | 20.3.21.1                    | 22.3.19.1                | Receive Sensitivity<br>Automated Test              |
| Adjacent Channel Rejection                   | 17.3.10.2                      | 20.3.21.2                    | 22.3.19.2                | Receive Channel<br>Rejection Automated<br>Test     |
| Nonadjacent Channel<br>Rejection             | 17.3.10.3                      | 21.3.21.3                    | 22.3.19.3                | Receive Channel<br>Rejection Automated<br>Test     |
| Receiver Maximum Input<br>Level              | 17.3.10.4                      | 20.3.21.4                    | 22.3.19.4                | Receive Sensitivity<br>Automated Test              |

| Table 3 - | WiFi | Receive | Test | Coverage |
|-----------|------|---------|------|----------|
|           |      |         |      |          |

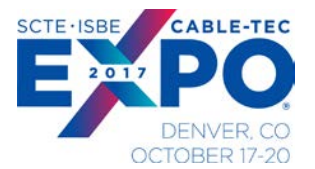

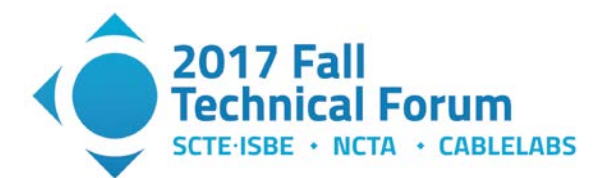

| Link Layer Testing  | Requirement<br>802.11-2012 a/g | Requirement 802.11-<br>2012 n | Requirement<br>P802.11ac | Automation                    |
|---------------------|--------------------------------|-------------------------------|--------------------------|-------------------------------|
| UDP Throughput      | 17.4.6.4                       | 20.6                          | 22.5                     | UDP Throughput Automated Test |
| TCP Goodput         | 17.4.6.4                       | 20.6                          | 22.5                     | Manual                        |
| Rate vs Range       | 17.4.6.4                       | 20.6                          | 22.5                     | Rate vs Range Automated Test  |
| MU-MIMO Thruput     |                                |                               | 22.5                     | Future                        |
| Traffic Stress Test |                                |                               |                          | Traffic Stress Automated Test |

Table 4 - WiFi Link Layer Test Coverage

## 5. Test Automation Architecture

Automation of the test coverage is absolutely required given the complexity and coverage requirements for properly evaluating performance of an Access Point. Manual testing is too cost prohibitive in time and effort and requires a very high skill level.

Automation was realized by combining test equipment products from different companies with custom SW implementation based on industry standard freeware. The automation framework implemented can also be used by other teams within Shaw for any repetitive test tasks, if a suitable ATA interface is available.

Shaw has developed an automation framework that supports the following goals:

- 1. Open source automation SW
- 2. Interfaces to all Unit under Test variants
- 3. Repeatability
- 4. Reliability
- 5. Persistence of test data
- 6. Ease of use
- 7. Direct interpretation or results to pass/fail criteria
- 8. Configuration control of test sequences, test SW and test setup conditions

#### 5.1. Test Setup

The test bench hardware setup that supports the Transmit/Receive/Link layer testing is shown in Figure 1 below:

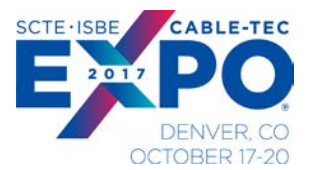

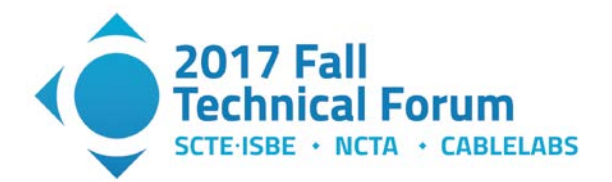

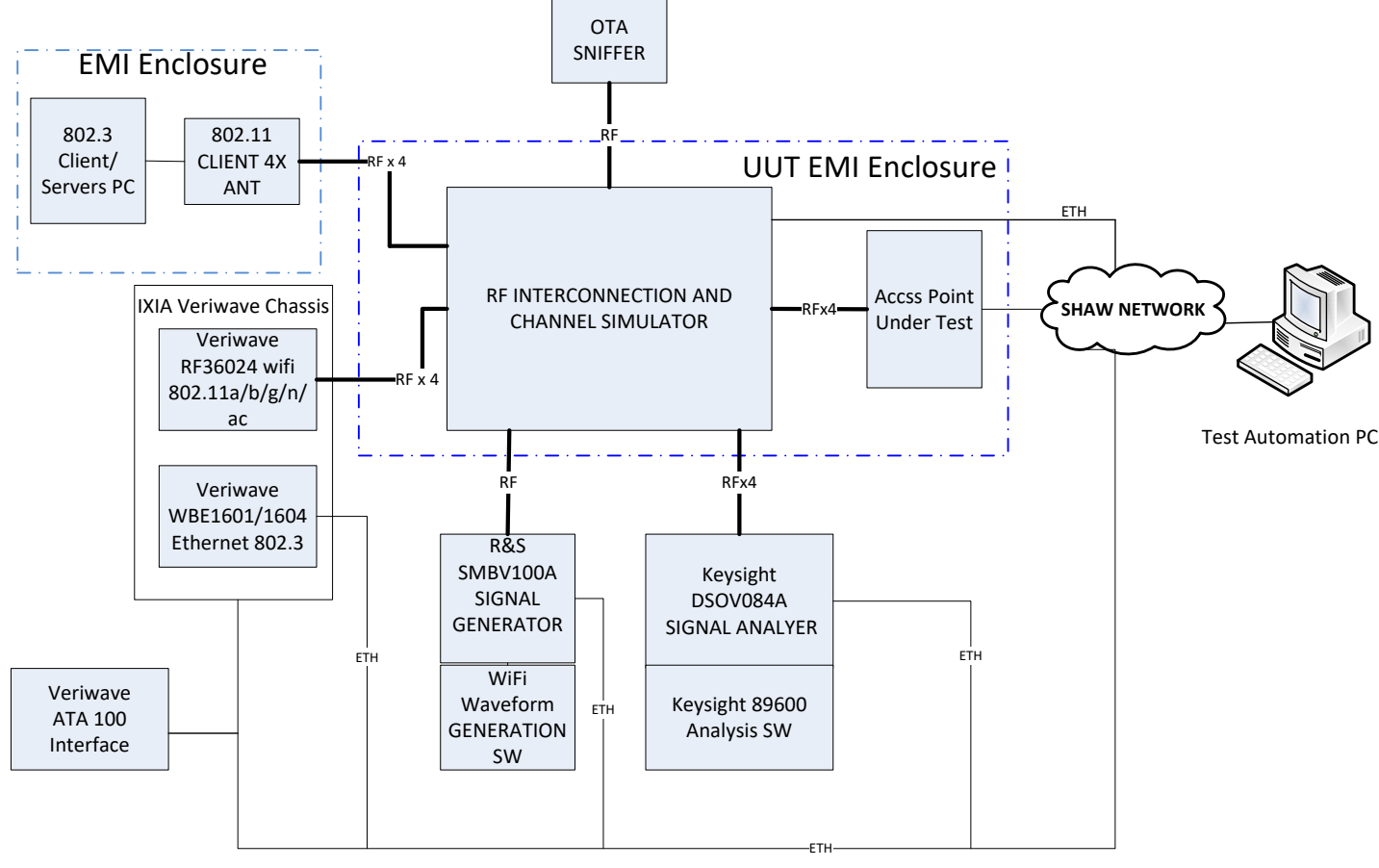

Figure 1 - WiFi Automation Hardware Setup

The block components description of the Automation HW setup is as follows:

#### 5.1.1. 802.3 Client/Server PC

The PC hosts the traffic test tools such as J-perf to perform throughput and packet statistics. It also provides an interface to cloud management for accessing and configuring the AP under test. May also be used to host VOIP, generate video traffic etc.

#### 5.1.2. 802.11 Clients 4x Antenna

The 802.11 clients provide the ability to test the APs via the 802.11 interface standard. The clients support the 802.11 b/g/n/ac to 160 MHz standards. The clients are either ASUS WiFi cards or Octoscope PAL 2.

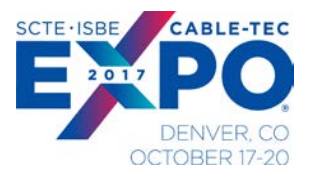

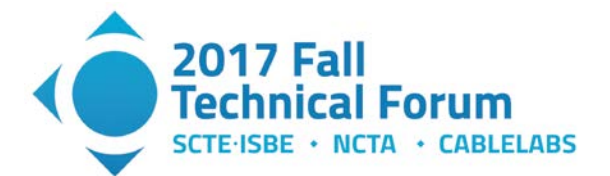

#### 5.1.3. IXIA IxVeriWave Chassis

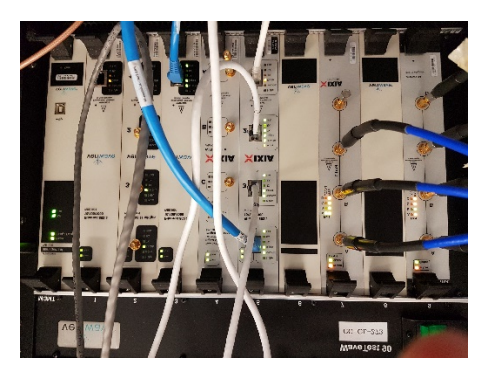

Figure 2 - IXVeriwave Chassis

The IXIA IxVeriWave Chassis provides test client capability and test coverage for many of the 802.11 tests. The IxVeriWave RF36024 card supports 802.11a/b/g/n/ac standards for client simulation. The IxVeriWave Ethernet card WBE1601/04 provides the 802.3 client/server interface.

The IxVeriWave ATA 100 interface provides the remote command interface ATA commands via Telnet to the IXIA IxVeriWave chassis. The ATA commands allow full programming capability for configuring clients, generating data flows and running measurements and status queries.

#### 5.1.4. OTA Sniffer

The OTA sniffer provides ability for Wireshark packet capture to analyze the traffic between client and Server.

#### 5.1.5. RF Interconnection and Channel Simulator

The RF interconnection and channel simulator provides the physical RF interconnection of the AP UUT, client and external test equipment. It provides RF switch/coupling paths to support all RF test cases including RF transmit/receive, external interferers, and multiple APs and clients. The components are housed in an EMI chamber to minimize external interference.

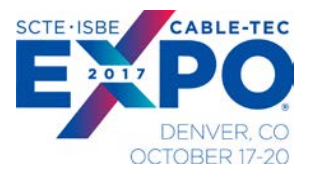

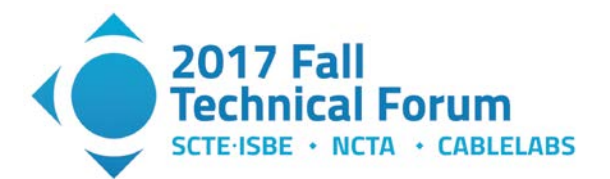

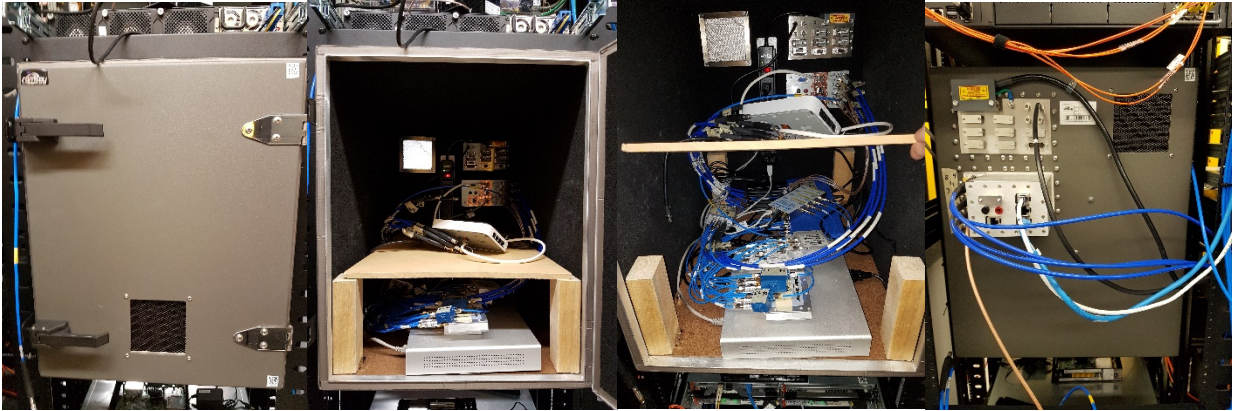

**Figure 3 - RF Interconnection Views** 

Channel simulation is realized by injection of "on channel" and "adjacent channel" noise from the external signal generator and is routed via passive splitters/attenuators into the uplink or downlink paths as required.

A  $2^{nd}$  version of the RF Interconnection supports the Rate vs Range automated test (see Figure 24). The channel simulation is implemented with a Butler Matrix device placed between the AP and UUT to ensure samples of each RF path are mixed onto all output ports between client and AP.

#### 5.1.6. 802.11 Signal Generator

Figure 4 Signal Generator R&S SMBV100A

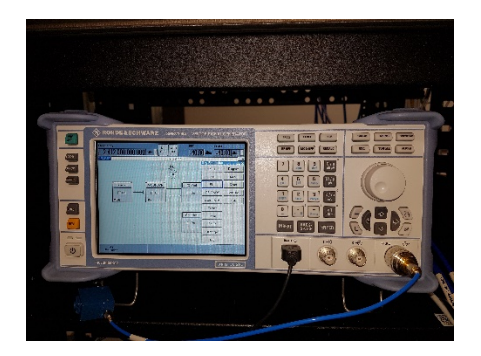

The signal generator used is a Rohde and Schwarz SMBV100A. It is used to transmit 802.11 waveforms with necessary characteristics to support RF test cases such as adjacent channel tests. The signal generator is also used for injecting Gaussian noise to control the C/N ratio of the WiFi channel. The Signal Generator is controlled via Ethernet SCPI command interface.

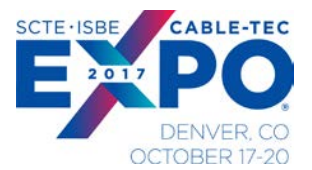

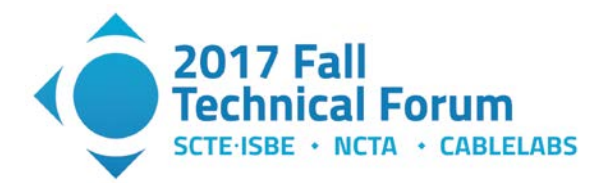

WiFi Waveform Generation SW

The WiFi Generation SW resides on the signal generator. It provides a tool to generate the waveforms giving access to key parameters within the waveform frame level to change MAC addresses, signaling parameters, duty cycle etc. The waveforms can then be loaded to the signal generator for transmission to the AP.

#### 5.1.7. 802.11 Signal Analyzer

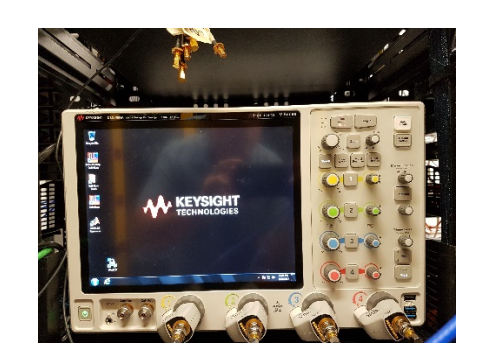

Figure 5 - Keysight Oscilloscope

The signal analyzer used is Keysight oscilloscope DSOV084A 4 channel model running 89600 Analysis SW. This combination provides RF waveform analysis for 802.11 signal physical characteristics such as power, EVM, and in-band and out-of-band channel emissions. The Signal Generator is controlled via Ethernet SCPI command interface.

#### 5.1.8. Test Automation PC

The test automation PC is the host of the test automation SW. It interfaces with all test hardware components via different protocols and the AP under test. The Test automation PC also supports the I -Perf client/server application. The test result data is gathered by the Test Automation PC that interfaces with remote SQL database to store test results.

#### 5.2. RF Interconnection and Channel Simulator Block Diagram

The RF Interconnection is implemented with conducted RF connection cabling so the AP under test isconnected-with a conducted RF cable at the antenna input ports. No radiated testing is supported in this configuration. The RF interconnection provides the RF paths for AP to client antenna and RF paths for the signal generator and signal analyzer.

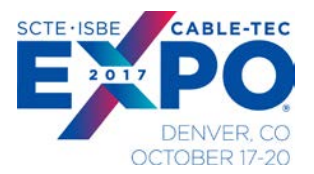

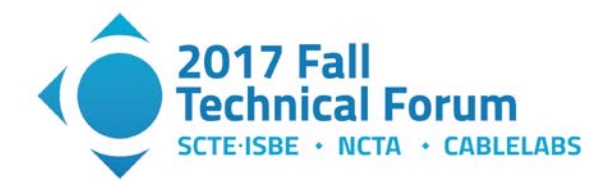

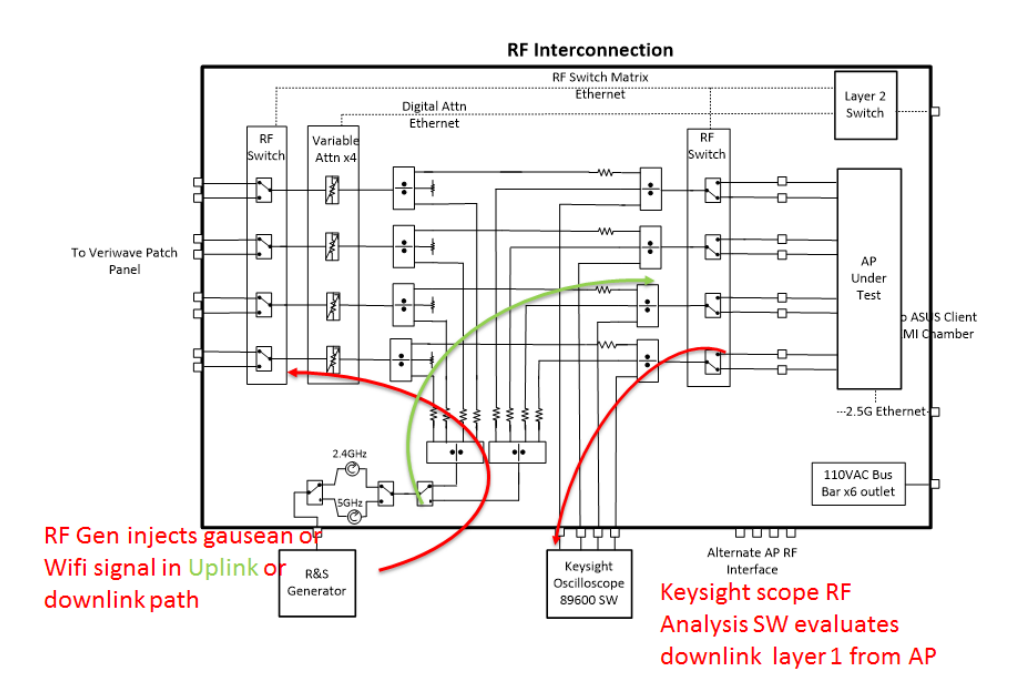

Figure 6 - RF Interconnection Block Diagram

All components are housed within the EMI chamber to minimize interference. Connected RF connections are typically used for testing.

The RF switches and attenuators are controlled externally via Ethernet SCPI command sets.

The RF Variable attenuators provide a dynamic range control of 0- 90dB of in line attenuation. This is used to set the path loss between client and AP RF ports.

The Signal generator is used to inject RF noise on the downlink path to adjust the C/N ratio of the link as shown in RF path in red. The signal generator can also inject noise into the uplink path (shown in green) of the AP under test for receive input co-channel and adjacent channel interference tests.

The signal analyzer receives samples of the RF antenna ports (up to 4) from the AP. The signal analyzer is used to demodulate up to a 4-spatial stream 11ac signal with 160 MHz bandwidth. The signal analyzer is also used to measure the transmit spectral mask, transmit occupied bandwidth and adjacent channel powers.

#### 5.2.1. Example Test Setup for WLC AP

In this configuration, the AP is the Device Under Test (DUT) and creates a CAPWAP tunnel with the WLC via the Shaw Intranet, MPLS Network for the Fiber based Network or DOCSIS 3.1 based Network,

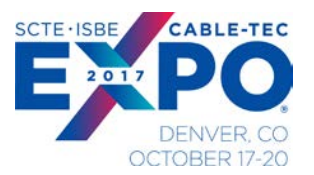

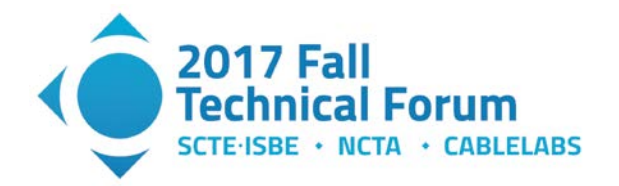

if connected via the Cable Modem. The WLC creates a PMIP/GRE Tunnel with the Local Management Anchor (LMA). The Core Switch interconnects the Access Network with the Core Network components.

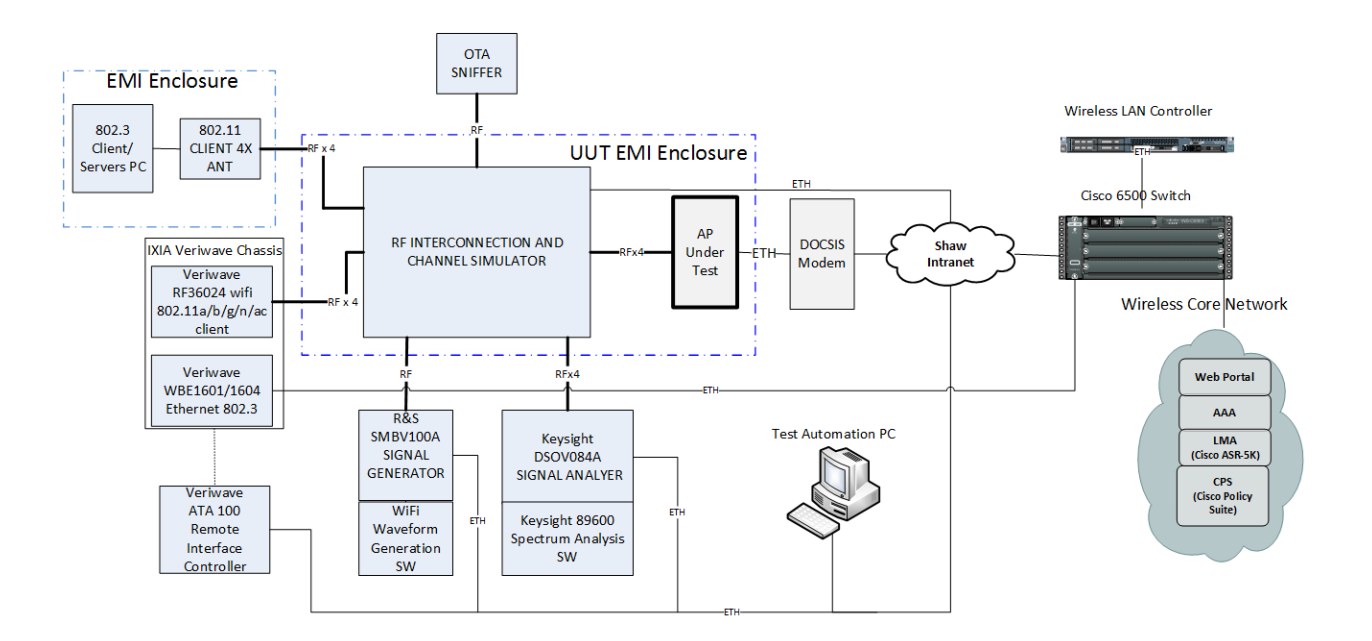

Figure 7 - Automation Example Test Setup for WLC AP

#### 5.2.2. Example Setup for Cloud Managed AP

The cloud managed AP configuration does not require a WLC. All AP management including configuration control is done through remote cloud based applications reducing the CPE requirements. The DOCSIS modem shown provides internet connectivity to the Shaw network.

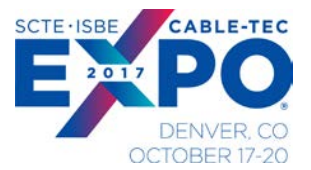

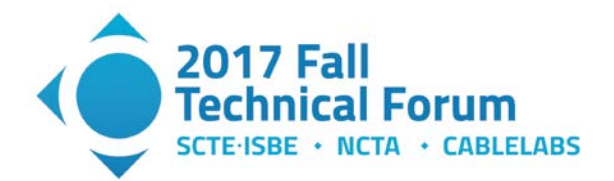

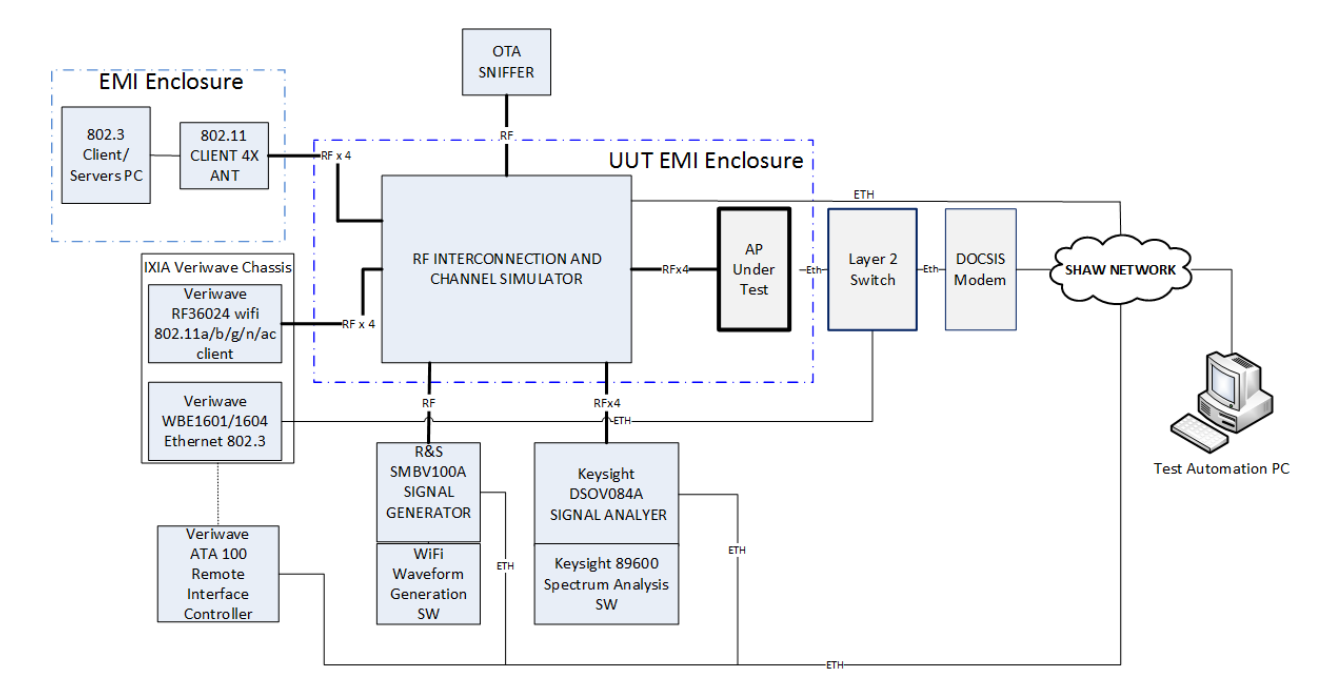

Figure 8 - Automation Example Test Setup for Cloud Based Management AP

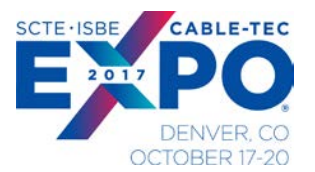

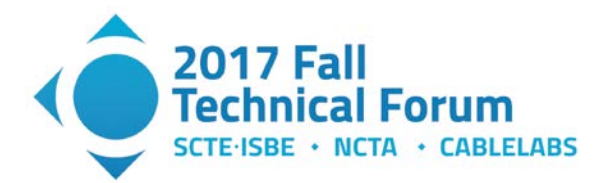

#### 5.3. Automation SW Architecture

The Test automation SW architecture is based on Python scripts and RobotFramework with Ride.py GUI interface. Each measurement engine (i.e. Receiver Sensitivity) is written in Python and utilizes common Python subroutines for remote interfaces to equipment, and data gathering. Common python scripts are used to write test setup and test results to the SQL database.

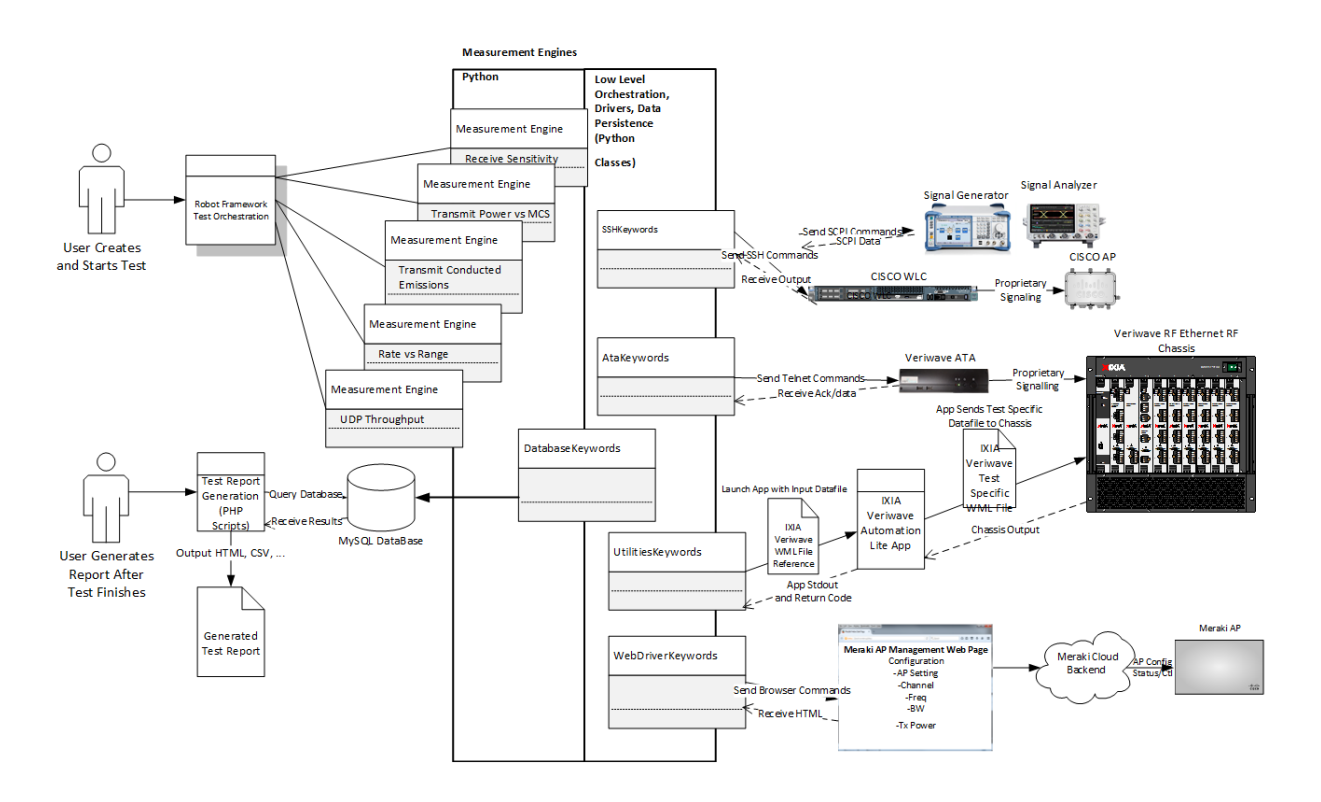

Figure 9 - Automation SW Block Diagram

The User creates the test and tailors it to the AP under test through the RobotFramework Ride.py interface. The user has control of the channel selection, power levels, and MCS rates under test, etc. as inputs to the measurement engine. The measurement engine is common for all APs and is only tailored for the test coverage as selected by the user.

The RobotFramework Ride.py acts as the test sequencer and runs the tests in order as selected by the User. The RobotFramework supports data and error logging of the test sequence results. Many tests can be selected for running sequentially. If a test fails for some reason, RobotFramework continues to the next test until all tests have been completed.

The IxVeriWave chassis is key to running setting up clients and test flows for all tests. In addition, the test Power vs. MCS employs the IxVeriWave WaveAnalyze Test is a SW license that runs on the IxVeriWave RF36014 RF card. The WaveAnalyze SW measures the layer 1 RF performance of the AP downlink under test including RF power, spectral performance, and modulation quality. The test results

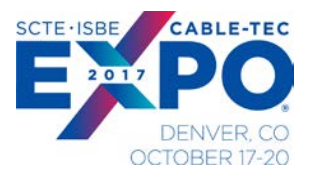

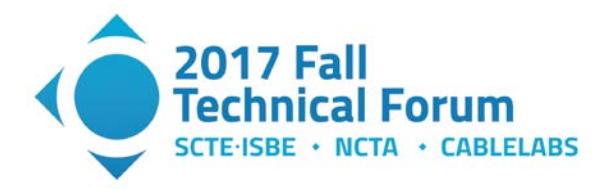

from WaveAnalyze are parsed from csv files by python subroutines and the test results sent to the SQL database.

The UDP throughput test uses the IxVeriWave AutoLite IXIA benchmark test SW which provides an automated method to configure and run IxVeriWave UDP throughput benchmark tests. We use this test SW feature to incorporate benchmark tests in the automation framework.

#### 5.4. RobotFramework

Example of the RobotFramework Ride.py GUI is shown below. On the left tab is example of the sequence of tests available to the user. On the right tab is the robot library definitions for the python measurements functions.

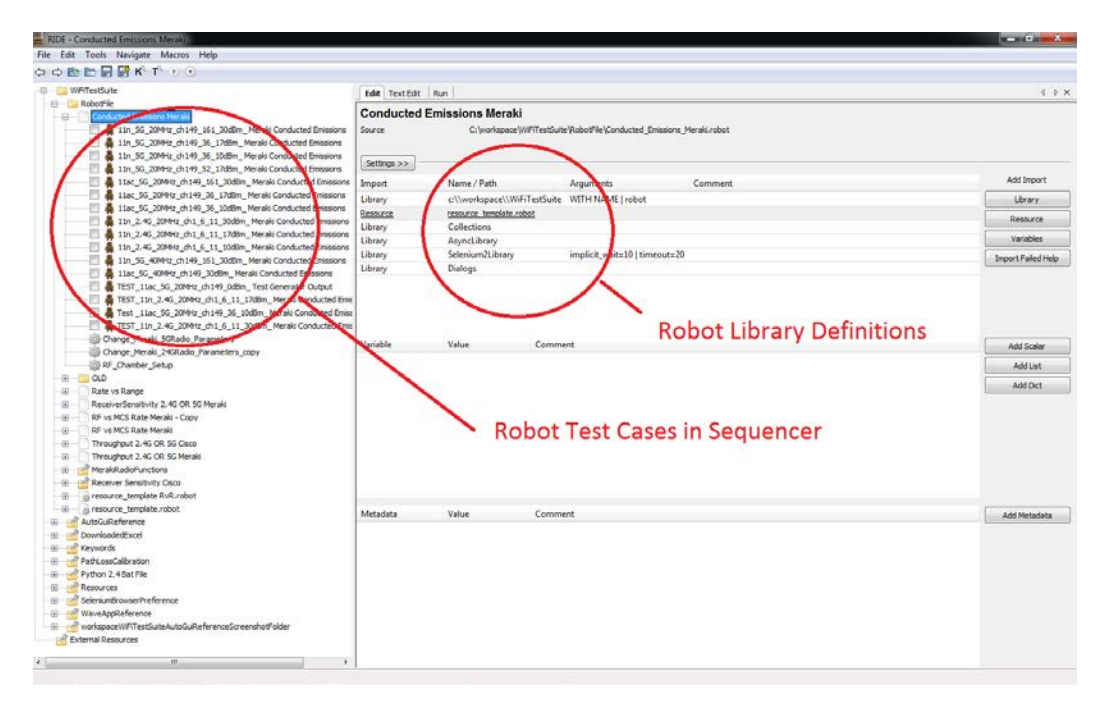

Figure 10 - RobotFramework Sequence

The individual test cases are configurable for the test coverage and input parameters for a AP thorough the GUI interface as shown in figure 11 below. The single test case entitled "11ac\_20Mhz\_ch149\_36\_17dBm\_Meraki Conducted Emissions" has AP and test variable inputs that are set at the RobotFramework GUI.

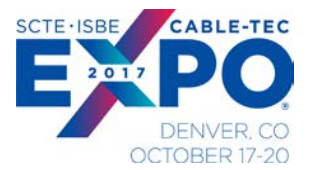

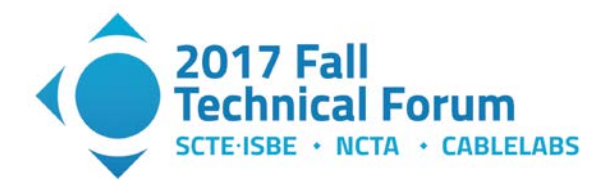

| WIFITestSuite                                                                                                    | Edit                                                                                                    | Texecult Run                                             |                                                         |                          |                                                          |                   |  |  |  |  |
|----------------------------------------------------------------------------------------------------|----------------------------------------------------------------------------------------------------|----------------------------------------------------------|---------------------------------------------------------|--------------------------|----------------------------------------------------------|-------------------|--|--|--|--|
| Robothie                                                                                                    | <b>11</b> n                                                                                                    | 11n 5G 20MHz ch149 161 30dBm. Meraki Conducted Emissions |                                                         |                          |                                                          |                   |  |  |  |  |
| Conducted Emissions Meraki                                                                                                    |                                                                                                    |                                                          |                                                         |                          |                                                          | <b>T</b> 10       |  |  |  |  |
| 11n 5G 20MHz ch149 36 17dBm Meraki Conducted Emission                                                                                                    | is Set                                                                                                    | angs                                                     |                                                         |                          | Singl                                                    | e Test Case       |  |  |  |  |
| 🔲 🛔 11n_5G_20MHz_ch149_36_10dBm_ Meraki Conducted Emission                                                                                                    | is in the second second s |                                                          |                                                         |                          |                                                          |                   |  |  |  |  |
| 🔲 🚆 11n_5G_20MHz_ch149_52_17dBm_ Meraki Conducted Emission                                                                                                    | s 1                                                                                                    | #Pause Execution                                         | message=Test execution<br>paused. Press OK to continue. |                          |                                                          |                   |  |  |  |  |
| 🔲 🛔 11ac_5G_20MHz_ch149_161_30dBm_ Meraki Conducted Emissi                                                                                                    | ions                                                                                                    | #RF Chamber Setup                                        |                                                         |                          |                                                          |                   |  |  |  |  |
| 🔲 🛔 11ac_5G_20MHz_ch149_36_17dBm_ Meraki Conducted Emission                                                                                                    | ns 2                                                                                                    | Parameters                                               |                                                         |                          |                                                          |                   |  |  |  |  |
| 11ac_5G_20MHz_ch149_36_10dBm_Meraki Conducted Emission                                                                                                    | ns 3                                                                                                    | \${band}                                                 | Set Variable                                            | 5000                     | #2400 or 5000                                            |                   |  |  |  |  |
| In_2.4G_20MHz_ch1_6_11_30dbm_Meraki Conducted Emission<br>4 110_2.4G_20MHz_ch1_6_11_17dBm_Meraki Conducted Emission                                                                                                    | ons 4                                                                                                    | Run Keyword                                              | RF Chamber Setup                                        | \$(Dans)                 |                                                          |                   |  |  |  |  |
| III_2.4G_20MHz_ch1_6_11_10dBm_Meraki Conducted Emission<br>4 11n_2.4G_20MHz_ch1_6_11_10dBm_Meraki Conducted Emission                                                                                                    | ons 5                                                                                                    | #Set up Test Parameters                                  |                                                         |                          |                                                          | nit Test Snecific |  |  |  |  |
| In 5G 40MHz ch149 161 30dBm Meraki Conducted Emissio                                                                                                    |                                                                                                    | Kaccess point name}                                      | Set Variable                                            | SAMERAKT AP NAME         |                                                          | int rest specific |  |  |  |  |
| 11ac_5G_40MHz_ch149_30dBm_ Meraki Conducted Emissions                                                                                                    | -                                                                                                    | t/an_corial}                                             | Fot Variable                                            | ¢(MEDAKT AD CEDIAL)      |                                                          | ariable Inpute    |  |  |  |  |
| 🔲 🛔 TEST_11ac_5G_20MHz_ch149_0dBm_ Test Generator Output                                                                                                    |                                                                                                    | (General)                                                | CetVeriable                                             |                          |                                                          | anable inputs     |  |  |  |  |
| TEST_11n_2.4G_20MHz_ch1_6_11_17dBm_Meraki Conducted                                                                                                    | Emis 8                                                                                                    | s{irmware}                                               | Set variable                                            | \${MERANI_AP_FIRMWARE}   |                                                          |                   |  |  |  |  |
| 🔲 🚆 Test _11ac_5G_20MHz_ch149_36_10dBm_ Meraki Conducted E                                                                                                    | Emiss 9                                                                                                    | \${meraki_network_name}                                  | Set Variable                                            | \${MERAKI_NETWORK_NAME}  |                                                          |                   |  |  |  |  |
| TEST_11n_2.4G_20MHz_ch1_6_11_30dBm_Meraki Conducted                                                                                                    | Emis 10                                                                                                    | \${mac_addreys}                                          | Set Variable                                            | \${CLIENT_MAC}           |                                                          |                   |  |  |  |  |
| Change_Meraki_5GRadio_Parameters                                                                                                    | 11                                                                                                    | \${ssid}                                                 | Set Variable                                            | \${MERAKI_SSID}          |                                                          |                   |  |  |  |  |
| In the set of the set of the set | 12                                                                                                    | \${test_batch_comment}                                   | Set Variable                                            | \${MASTER_TEST_COMMENT}  |                                                          |                   |  |  |  |  |
| Security Security                                                                                                    | 13                                                                                                    | @{cha_nel_list}                                          | Create List                                             | 161                      | #                                                        |                   |  |  |  |  |
| Rate vs Range                                                                                                    | 14                                                                                                    | \${mc_index_list}                                        | Set Variable                                            | [7]                      |                                                          |                   |  |  |  |  |
| ReceiverSensitivity 2.4G OR 5G Meraki                                                                                                    | 15                                                                                                    | \${m_dulation}                                           | Set Variable                                            | 802.11n                  |                                                          |                   |  |  |  |  |
| ⊪ RF vs MCS Rate Meraki - Copy                                                                                                    | 16                                                                                                    | s{channel_bandwidth}                                     | Set Variable                                            | 20                       | 1                                                        |                   |  |  |  |  |
| RF vs MCS Rate Meraki                                                                                                    | 10                                                                                                    | the ty dBm3                                              | Set Variable                                            | 30                       | # number only, don't out dBh                             |                   |  |  |  |  |
| E Throughput 2.4G OR 5G Cisco                                                                                                    | 17                                                                                                    | p(ap_oc_opiny                                            | Secvariable                                             | 30                       | string here                                              |                   |  |  |  |  |
| Throughput 2.4G OR 5G Meraki                                                                                                    | 18                                                                                                    | \${ap_spatial_streams_limit}                             | Set Variable                                            | 2                        |                                                          |                   |  |  |  |  |
| MerakiRadioFunctions                                                                                                    |                                                                                                    | \${chent_type}                                           | Set Variable                                            | 802.11a/b/g/n            | #802.11b, 802.11b/g, 802                                 | ,                 |  |  |  |  |
|                                                                                                    | 19                                                                                                    |                                                          |                                                         |                          | 802.11a/b/g, 802.11a/b/g/n,                              |                   |  |  |  |  |
|                                                                                                    |                                                                                                    |                                                          |                                                         |                          | 002.110/9/1/ 002.110/0/9/1/00                            |                   |  |  |  |  |
| AutoGuiReference                                                                                                    | 20                                                                                                    | \${framsize_list}                                        | Set Variable                                            | [1024]                   |                                                          |                   |  |  |  |  |
| DownloadedExcel                                                                                                    |                                                                                                    | \${intended_rate}                                        | Set Variable                                            | 8000                     | #downlink thruput in frames/sec                          | r, #802.11n MCS7  |  |  |  |  |
| 📸 Keywords                                                                                                    | 21                                                                                                    | <b>\</b>                                                 |                                                         |                          | should pick highest leftel<br>attainable for MCS rate if | 65Mbps=8000fps    |  |  |  |  |
| PathLossCalibration                                                                                                    |                                                                                                    |                                                          |                                                         |                          | possible                                                 |                   |  |  |  |  |
| Python 2.4 Bat File                                                                                                    | 22                                                                                                    | #Database Parameters                                     |                                                         |                          |                                                          |                   |  |  |  |  |
| Colorian Destances                                                                                                    | 23                                                                                                    | \${database_name}                                        | Set Variable                                            | testwaveanalyze          |                                                          |                   |  |  |  |  |
| SeleniumprowserPreference                                                                                                    | 24                                                                                                    | \${database_user}                                        | Set Variable                                            | testing                  |                                                          |                   |  |  |  |  |
| workspaceWEITestSuiteAutoGuiReferenceScreenshotFolder                                                                                                    | 25                                                                                                    | {database password}                                      | Set Variable                                            | 1234                     |                                                          |                   |  |  |  |  |
| External Resources                                                                                                    |                                                                                                    | S(path loss calibration)                                 | Set oriable                                             | SAP TO KEYSIGHT CAN WATT |                                                          |                   |  |  |  |  |
|                                                                                                    | 26                                                                                                    | Para Topo Compile and 13                                 | Dec Persone                                             | ere _re_rererer          |                                                          |                   |  |  |  |  |

Figure 11 - RobotFramework Measurement Configuration

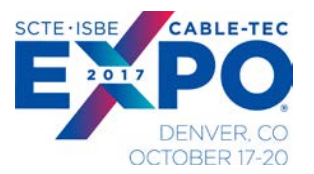

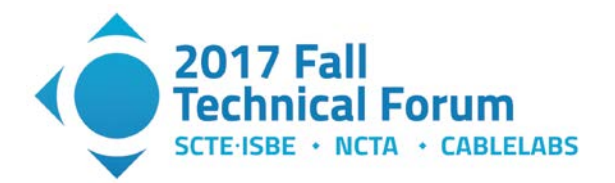

The RobotFramework library link to the python keywords project allows the measurement engines to be run at the RobotFramework level. RobotFramework sets the variable inputs to the measurement engines for the test.

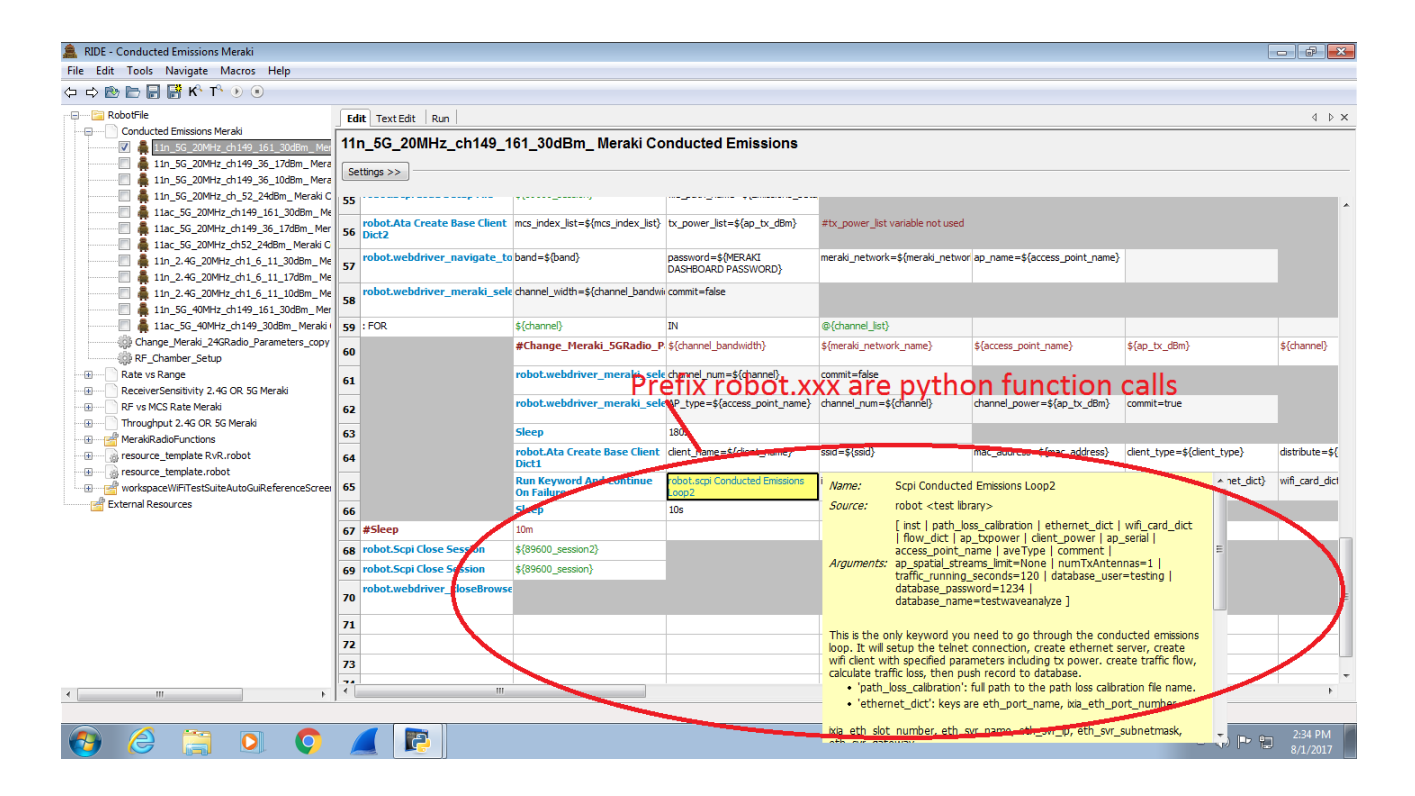

Figure 12 - RobotFramework Measurement Engine Function Call

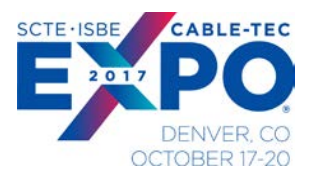

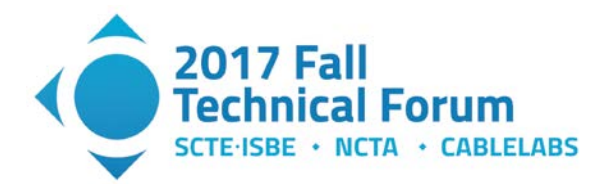

#### 5.5. Python Keywords Definition

The python keywords implementation is shown in Figure 13 below as viewed using Eclipse SW tool. The keywords defined as external functions can be called by RobotFramework.

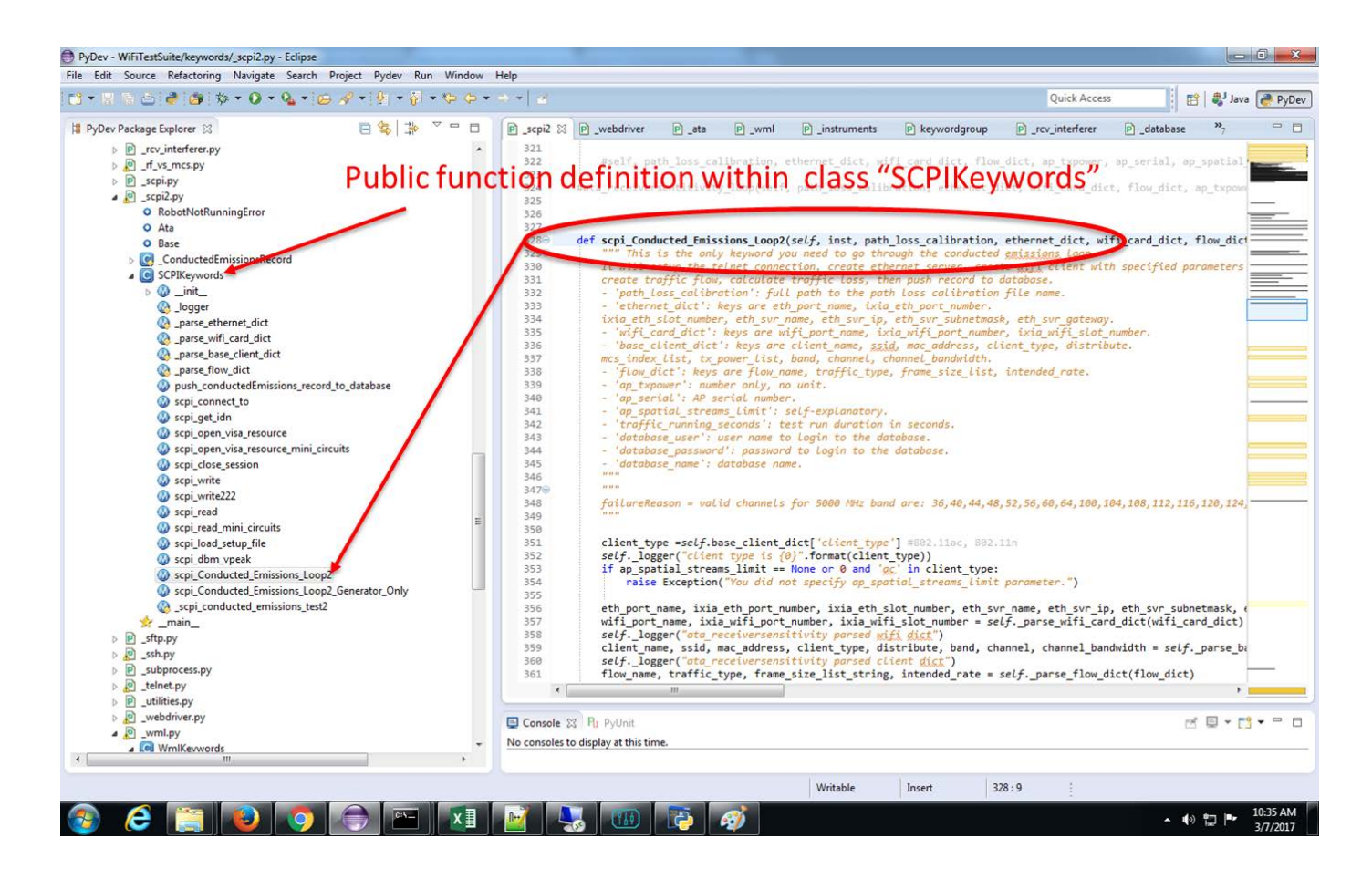

Figure 13 - Python Keywords View

#### 5.6. Test Data Record

The Automation python measurement engines collects the test result data from each test which is then stored on the SQL database.

An example of the SQL database record is shown in figure 14 below for the UDP throughput automated case. The SQL database has two separate tables, one for results, and 2<sup>nd</sup> for test setup. Both tables are merged to a form a complete test data record.

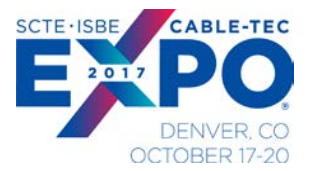

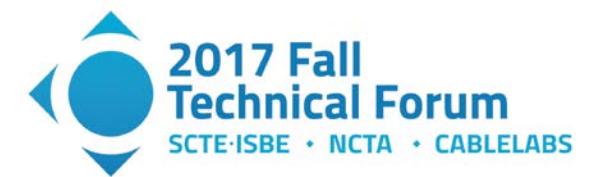

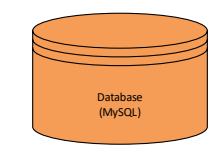

| throughput_results                    |                                     |
|---------------------------------------|-------------------------------------|
| ◇ date TIMESTAMP                      | throughput testsetim                |
| የ id INT (11)                         | id INT(11)                          |
| ♦ framesize INT (11)                  |                                     |
| ◇ trial INT(11)                       |                                     |
| ◇ trialduration DOUBLE                | Channel INI (11)                    |
| theopktspersecond INT(11)             |                                     |
| theobitspersecond INT(11)             |                                     |
| iloadpktspersecond DOUBLE             |                                     |
| throughpk tspersecond DOUBLE          |                                     |
| throughbitspersecond DOUBLE           |                                     |
| retransratepktspersecond DOUBLE       | testdurationer INT(11)              |
| testid INT(11)                        | testdurationmin INT(11)             |
| ◇ apmodel TINYTEXT                    | testdurationsec INT(11)             |
| apsw TINYTEXT                         |                                     |
| ap_boot_version TINYTEXT              |                                     |
| ◇ ap_im age TINYTEXT                  |                                     |
| ◇ ap_capwap_path_m tu INT(11)         |                                     |
| ap_antenna_band_m ode TINYTEXT        | dataphyrata INT(11)                 |
| ap_band_utTINYTEXT                    |                                     |
| ap_cbw INT(11)                        | training (11)                       |
| ap_c_wmm TINYTEXT                     |                                     |
| ◇ ap_c_authen tication TINYTEXT       | datam csindey INT(11)               |
| ◇ ap_c_current_mcs TINYTEXT           | enableamsduryangregation TINVINT(1) |
| <pre>&gt; ap_c_rssi_dBm INT(11)</pre> | enablearmodusagregation TINVINT(1)  |
| ap_c_snr_dB INT(11)                   |                                     |
| ◇ap_c_channel_util INT(11)            |                                     |
| ap_tx_dBm INT(11)                     | sighandwidth INT(11)                |
| > ap_name TINYTEXT                    | vhtdatamcs INT(11)                  |
| ap_serial TINYTEXT                    | Indexes                             |
| comment TEXT                          |                                     |
| Indexes 🕨                             |                                     |

Figure 14 - Test Data Record Example

The SQL database is phpMyAdmin freeware and provides a GUI interface to view the data as shown in figure 15 below. Individual SQL queries can be run on the data, or the entire table exported to a CSV file for post processing.

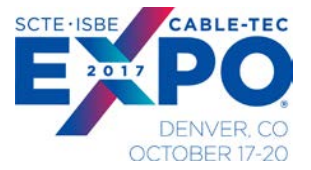

PersistOuickSummary

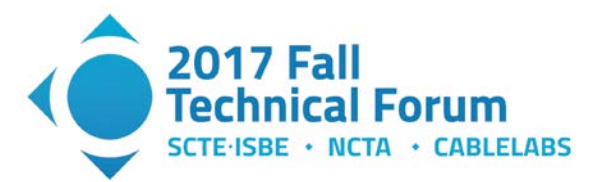

| PERSISTWAVEANALYZE     | + Options         |        |                  |          |             |           |               |           |               |             |                    |                                     |             |                        |
|------------------------|-------------------|--------|------------------|----------|-------------|-----------|---------------|-----------|---------------|-------------|--------------------|-------------------------------------|-------------|------------------------|
| RateVsRange            | +T→               | ~      | id date          | time     | sigbandwidt | h channel | ordered_power | framesize | nss modula    | tion phytyp | pe phyrate clientg | I EVMDATARMSPILOTSUBPERCENT1CURRENT | TXAVPWRDBMA | TXCENFREQTOLOFDMHZPPMA |
| SEQUENCE               | 🗉 🥜 Edit 👫 Copy   | Delete | 1602 Mar 01/2017 | 09:36:04 | 20 MHz      | 36        | 17            | 1024      | -9999 802.11n | HT          | MCS 23 short       | 1.37                                | -38         | 5179.82526315789       |
| throughput_combined_v4 | 🖸 🥜 Edit 👫 Copy   | Olete  | 1601 Mar 01/2017 | 09.34.59 | 20 MHz      | 36        | 15            | 1024      | -9999 802.11n | HT          | MCS 23 short       | 1.31                                | -40.3       | 5179.77442498417       |
| throughput_testsetup   | 🔲 🥜 Edit 👫 Copy   | Delete | 1600 Mar 01/2017 | 09:33:54 | 20 MHz      | 36        | 12            | 1024      | -9999 802.11n | HT          | MCS 23 short       | 1.2                                 | -43.3       | 5180.42076271186       |
|                        | 📋 🥜 Edit 🛃 č Copy | Delete | 1599 Mar 01/2017 | 09:30:48 | 20 MHz      | 36        | 17            | 1024      | -9999 802.11n | HT          | MCS 15 short       | 1.21                                | -38         | 5179 53032528856       |
| Create table           | 🗐 🥜 Edit 👫 Copy   | Oelete | 1598 Mar 01/2017 | 09:29:43 | 20 MHz      | 36        | 15            | 1024      | -9999 802.11n | HT          | MCS 15 short       | 1.17                                | -40.3       | 5180.22198864831       |
|                        | 🔲 🥜 Edit 🛃 Copy   | Delete | 1597 Mar 01/2017 | 09 28 38 | 20 MHz      | 36        | 12            | 1024      | -9999 802.11n | HT          | MCS 15 short       | 1.09                                | -43.2       | 5180.47030226168       |
|                        | 🔲 🥜 Edit 🛃 č Copy | Delete | 1596 Mar 01/2017 | 09:25:33 | 20 MHz      | 36        | 17            | 1024      | -9999 802.11n | HT          | MCS 7 short        | 1.19                                | -38         | 5179.78360995851       |
|                        | 🖂 🥜 Edit 🔮 Copy   | Delete | 1595 Mar 01/2017 | 09:24:28 | 20 MHz      | 36        | 15            | 1024      | -9999 802.11n | HT          | MCS 7 short        | 1.83                                | -40.3       | 5180.02628285357       |
|                        | 🔲 🥜 Edit 👫 Copy   | Delete | 1594 Mar 01/2017 | 09:23:22 | 20 MHz      | 36        | 12            | 1024      | -9999 802.11n | HT          | MCS 7 short        | 1                                   | -43.3       | 5179.77442498417       |
|                        | 📋 🥜 Edit 📑 é Copy | Delete | 1593 Feb 28/2017 | 17:58:46 | 20 MHz      | 149       | 30            | 1024      | -9999 802.11n | HT          | MCS 23 short       | 2.71                                | -31.7       | 5744.78444352503       |
|                        | 🗐 🥜 Edit 👫 Copy   | Delete | 1592 Feb 28/2017 | 17:57:41 | 20 MHz      | 149       | 27            | 1024      | -9999 802.11n | HT          | MCS 23 short       | 2.72                                | -31.7       | 5745.59316770186       |
|                        | 🖂 🥜 Edit 🛃 Copy   | Oelete | 1591 Feb 28/2017 | 17:56:36 | 20 MHz      | 149       | 24            | 1024      | -9999 802.11n | HT          | MCS 23 short       | 2.72                                | -31.8       | 5745.21276154962       |
|                        | 🔲 🥜 Edit 📑 Copy   | Delete | 1590 Feb 28/2017 | 17:55:31 | 20 MHz      | 149       | 21            | 1024      | -9999 802.11n | HT          | MCS 23 short       | 1.34                                | -34.8       | 5744.45052893591       |
|                        | 🖂 🥜 Edit 👫 Copy   | Delete | 1589 Feb 28/2017 | 17:54:26 | 20 MHz      | 149       | 18            | 1024      | -9999 802 11n | HT          | MCS 23 short       | 1.28                                | -38         | 5744 87951807229       |
|                        | 🗐 🥜 Edit 👫 Copy   | Delete | 1588 Feb 28/2017 | 17:53:21 | 20 MHz      | 149       | 17            | 1024      | -9999 802.11n | HT          | MCS 23 short       | 1.3                                 | -39.1       | 5744.87951807229       |
|                        | 🗋 🥜 Edit 🛃 Copy   | Delete | 1587 Feb 28/2017 | 17:52:16 | 20 MHz      | 149       | 15            | 1024      | -9999 802.11n | HT          | MCS 23 short       | 1.3                                 | -44.4       | 5745.30975660495       |
|                        | 🔲 🥜 Edit 👫 Copy   | Delete | 1586 Feb 28/2017 | 17:51:12 | 20 MHz      | 149       | 12            | 1024      | -9999 802.11n | HT          | MCS 23 short       | 1.31                                | -44.4       | 5744.5444699021        |
|                        | 🗋 🥜 Edit 🛃 Copy   | Delete | 1585 Feb 28/2017 | 17:48.06 | 20 MHz      | 149       | 30            | 1024      | -9999 802.11n | HT          | MCS 15 short       | 2.17                                | -31.9       | 5745.44691358025       |
|                        | 🔲 🥜 Edit 👫 Copy   | Delete | 1584 Feb 28/2017 | 17:47:01 | 20 MHz      | 149       | 27            | 1024      | -9999 802.11n | HT          | MCS 15 short       | 2.16                                | -31.9       | 5745.44691358025       |
|                        | 🖂 🥜 Edit 👫 Copy   | Delete | 1583 Feb 28/2017 | 17:45:56 | 20 MHz      | 149       | 24            | 1024      | -9999 802 11n | HT          | MCS 15 short       | 2.17                                | -32         | 5745 49546391753       |
|                        | 🔲 🥜 Edit 👫 Copy   | Delete | 1582 Feb 28/2017 | 17:44:52 | 20 MHz      | 149       | 21            | 1024      | -9999 802.11n | HT          | MCS 15 short       | 1.2                                 | -34,9       | 5745.54421487603       |
|                        | 📋 🥜 Edit 👫 Copy   | Delete | 1581 Feb 28/2017 | 17:43:47 | 20 MHz      | 149       | 18            | 1024      | -9999 802.11n | HT          | MCS 15 short       | 1.16                                | -38,1       | 5744.78444352503       |
|                        | 🗐 🥜 Edit 📑 Copy   | Delete | 1580 Feb 28/2017 | 17:42:42 | 20 MHz      | 149       | 17            | 1024      | -9999 802.11n | HT          | MCS 15 short       | 1.17                                | -39.2       | 5745.59316770186       |
|                        | 🖸 🥜 Edit 🛃 Copy   | Oelete | 1579 Feb 28/2017 | 17:41:37 | 20 MHz      | 149       | 15            | 1024      | -9999 802.11n | HT          | MCS 15 short       | 1.17                                | -44.5       | 5744.45052893591       |
|                        | 🗐 🥜 Edit 👫 Copy   | Delete | 1578 Feb 28/2017 | 17:40:32 | 20 MHz      | 149       | 12            | 1024      | -9999 802.11n | HT          | MCS 15 short       | 1.17                                | -44.5       | 5744.87951807229       |
|                        | 🗌 🥜 Edit 🛃 Copy   | Delete | 1577 Feb 28/2017 | 17:37:26 | 20 MHz      | 149       | 30            | 1024      | -9999 802 11n | HT          | MCS 7 short        | 1.8                                 | -33         | 5744.87951807229       |
|                        | 📃 🥜 Edit 👫 Copy   | Delete | 1576 Feb 28/2017 | 17:36:21 | 20 MHz      | 149       | 27            | 1024      | -9999 802.11n | HT          | MCS 7 short        | 1.54                                | -32.8       | 5744.87951807229       |
|                        | 📋 🥜 Edit 🔹 Copy   | Delete | 1575 Feb 28/2017 | 17:35:16 | 20 MHz      | 149       | 24            | 1024      | -9999 802 11n | HT          | MCS 7 short        | 2.23                                | -32         | 5744.87951807229       |
|                        | 🔲 🥜 Edit 👫 Copy   | Delete | 1574 Feb 28/2017 | 17:34:11 | 20 MHz      | 149       | 21            | 1024      | -9999 802.11n | HT          | MCS 7 short        | 1.15                                | -34.9       | 5745.35040983607       |

Figure 15 - SQL Database Example

#### 5.7. Test Data Results and Analysis

The test data stored in the SQL database is quite extensive for each test case. We have written PHP scripts to perform the post processing data analysis steps to present a summary of the test results of interest.

An example is shown in Figure 16 below for the PHP script used to find the best Receive Sensitivity result for each test case (MCS rate, spatial streams).

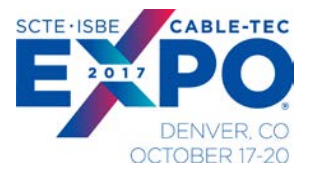

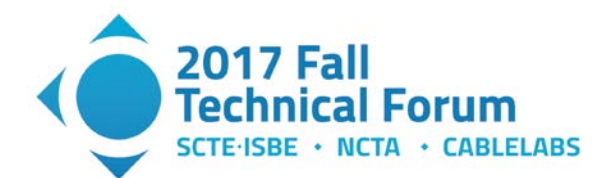

20 802.11a/b/g/r

3

36

-67.7

| <pre>crpup include_once 'dbconfig.php'; include_once 'dbconfig.php'; header('Content-Disposition: attachment; filename=sensitivity_results.csv"); header('Content-Type: text/csv');</pre> |      |         |             |        |         |                  |               |       |        |          |
|----------------------------------------------------------------------------------------------------|------|---------|-------------|--------|---------|------------------|---------------|-------|--------|----------|
| <pre>//\$firm = mysqli_real_escape_string(\$conn,\$_GET['firmware']);</pre>                                                                                                    |      |         |             |        |         |                  |               |       |        |          |
| <pre>Schannels = array(1,6,11,36,149,161);<br/>Smodulations = array('802.11b/g/n', '802.11a/b/g/n', '802.11a/b/g/n/ac');</pre>                                                            |      |         |             |        |         |                  |               |       |        |          |
| print "MCS,Test ID,BW,Modulation,NSS,Channel,Sensitivity\n";                                                                                                    | -    |         |             |        |         |                  |               |       |        |          |
| for(\$band = 20; \$band < 60;\$band=\$band+20)                                                                                                    | Ŀ    | - כי ו- | <u>ر</u> ب  |        |         |                  |               |       |        |          |
| foreach(Smodulations as Smodulation)                                                                                                    | Fi   | ile H   | lome        | Insert | Pag     | ge Layout        | Formulas      | Data  | Review | View     |
| t<br>for(\$nss=1; \$nss<4; \$nss++)<br>{                                                                                                    | Pac  |         | ut<br>opy = |        | Calibri | • 11             | A A           | ==    | *      | - 8      |
| foreach (Schannels as Schannel)                                                                                                    | + as | 🔨 🔸 Fo  | ormat Pa    | inter  | BI      | <u>u</u> •   🖽 • | <u> • A</u> • | = =   | =   •= | *= 1     |
| for(\$i=23;\$i>-1;\$i)                                                                                                    | _    | Clipbo  | ard         | G.     |         | Font             | 5             | 2     | ,      | lignment |
|                                                                                                    | J18  | 3       | -           | ×      | ~       | $f_X$            |               |       |        |          |
| Ssql_query="SELECT id, DATE, modulation, bandwidth, channel, ss, mcs, packet_loss_rate, tx_transfer_rate,<br>FROM_APReceiverSensitivity                                                   |      | ۵       |             | R      | c       | D                | F             | F     |        | G        |
| WHERE modulation = '\$modulation'<br>AND bandwidth = \$band                                                                                                    | 1    | MCS     | Test I      | D I    | 3W      | Modulati         | on NSS        | Chann | el Sen | sitivity |
| AND channel = Schannel                                                                                                    | 2    | 2       | 3           | 4035   |         | 20 802.11b/g     | /n            | 3     | 6      | -69.5    |
| AND MCS = ST                                                                                                    | 3    | 1       | 5           | 4027   |         | 20 802.11b/g     | /n            | 3     | 6      | -68.5    |
| and (tx_transfer_rate/intended_rate) >.9<br>and (tx_transfer_rate/intended_rate) < 1.05                                                                                                   | 4    |         | 7           | 4021   |         | 20 802.11b/g     | /n            | 3     | 6      | -65.5    |
| AND DATE > STR_TO_DATE( '15,02,2017,00', '%d,%m,%Y,%H')<br> AND DATE < STR_TO_DATE( '17,02,2017,15', '%d,%m,%Y,%H')":                                                                     | 5    | (       | 6           | 4014   |         | 20 802.11b/g     | /n            | 3     | 6      | -67.5    |
| Sneult setumicali query(Scann Scal query);                                                                                                    | 6    |         | 5           | 4005   |         | 20 802.11b/g     | /n            | 3     | 6      | -70.5    |
| Smin = 1000;                                                                                                    | 7    | 4       | 4           | 4000   |         | 20 802.11b/g     | /n            | 3     | 6      | -75.5    |
| 20 = -222                                                                                                    | 8    | 1       | 3           | 3991   |         | 20 802.11b/g     | /n            | 3     | 6      | -78.5    |
|                                                                                                    | 9    |         | 2           | 3983   |         | 20 802.11b/g     | /n            | 3     | 6      | -82.5    |
|                                                                                                    | 10   | 1       | 1           | 3963   |         | 20 802.11b/g     | /n            | 3     | 6      | -84.5    |
|                                                                                                    | 11   | (       | 0           | 3955   |         | 20 802.11b/g     | /n            | 3     | 6      | -86.5    |
|                                                                                                    | 12   | 2       | 3           | 3810   |         | 20 802.11a/b     | /g/r          | 3     | 36     | -68.7    |
|                                                                                                    | 13   | 1       | 5           | 3803   |         | 20 802.11a/b     | /g/1          | 3     | 36     | -66.7    |

Figure 16 - PHP Script and Result CSV File Example

14

7

3795

### 6. Test Measurements

The test measurement coverage based on automated tests is as follows:

- 1. RF Characterization Vs Order Power vs MCS Rate
- 2. Conducted Emissions
- 3. Receiver Sensitivity
- 4. UDP Throughput
- 5. Rate vs Range
- 6. Traffic Stress Test

The following sections will provide a more detailed overview of how each measurement has been implemented and discussion of typical results attained on the AP under test.

#### 6.1. RF Characterization vs Order Power vs MCS Rate

The purpose of the RF Characterization Vs Ordered Power vs MCS Rate is to measure all RF characteristics for all MCS rates for all modulations over the operational range of output power settings.

The coverage of this test has several dimensions and relies on the IxVeriWave WaveAnalyze SW. WaveAnalyze performs vector signal analysis used to test and qualify 802.11 WiFi transmitters.

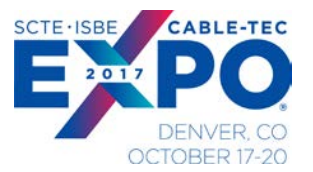

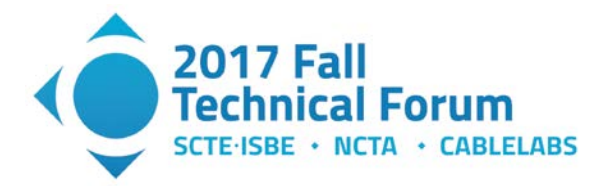

WaveAnalyze delivers detailed analysis for every frame in real-time, or in recorded form for future assessment. (The WaveAnalyze SW GUI is shown in figure.) The following measurements are made continuously with output data every five seconds to a CSV file on a per stream/port basis:

- EVM Data RMS, EVM Signal RMS
- Per Subcarrier EVM RMS
- Preamble Frequency Error
- Transmit Symbol Clock Frequency Tolerance
- Transmit Center Frequency Tolerance
- Transmit Average Power
- Transmit Peak Power
- Transmit Peak Power excursion
- Transmit Power Ramp
- Transmit RF Carrier Suppression
- Transmit Constellation per spatial stream
- Transmit Spectral Flatness
- Transmit Spectrum Mask

The WaveAnalyze measurement SW can be run manually via a GUI or called directly from the automation SW. The WaveAnalyze generates a CSV file of results that are parsed and recorded in the SQL database. The example GUI results show the results for power output and EVM measurement.

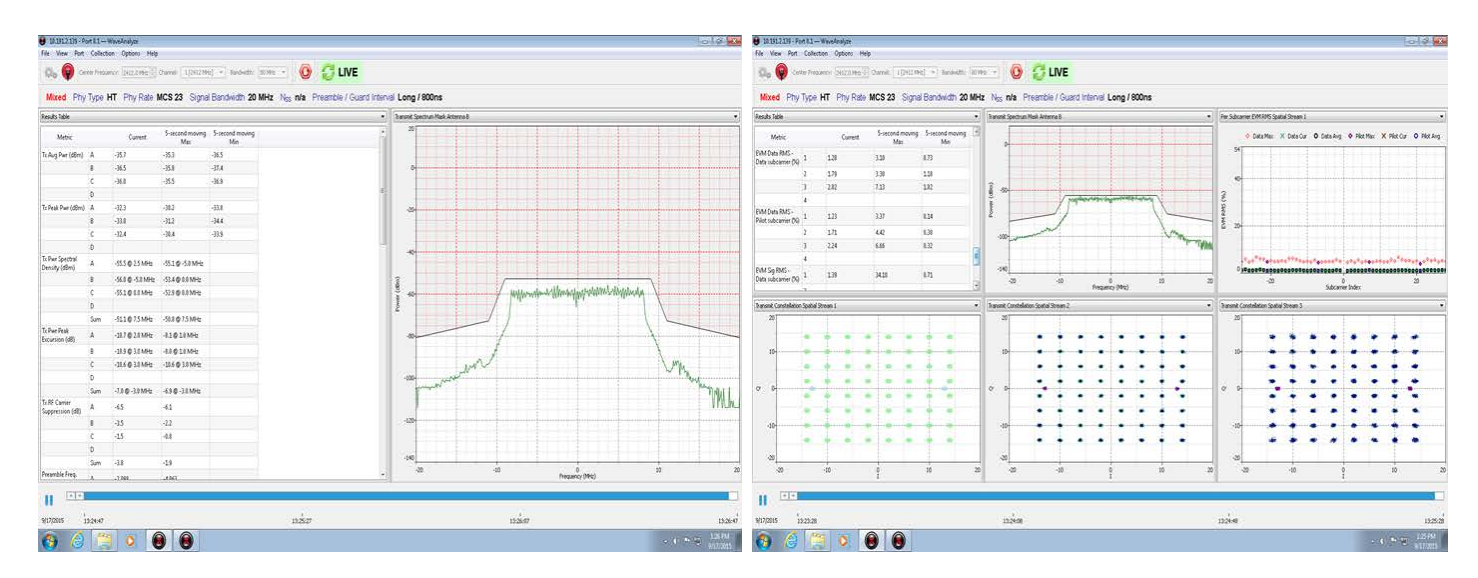

Figure 17 - WaveAnalyze RF Measurement Example

The configurable inputs via RobotFramework GUI to setup the automated test are:

- AP band, channel and modulation type (i.e. 5GHz channel 153, 802.11n)
- Bandwidth 20/40Mhz
- MCS rate of interest (i.e. MCS 7, 15, 23)

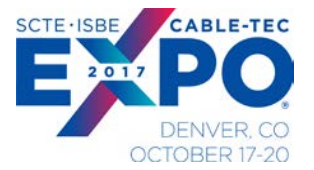

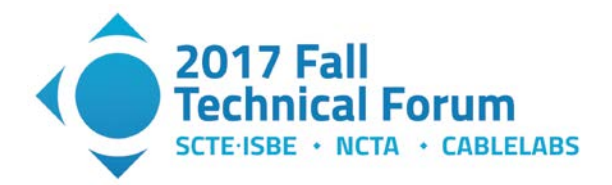

- Frame size, data rate (i.e. 1024bytes, 1000fps)
- AP power steps to be measured. (i.e. steps from 12 to 30dBm in 3dB increments

The test automation then performs the following measurement steps:

- a. Sets AP to the desired channel power level
- b. Sets the IxVeriWave client to advertise the selected band, channel, modulation rate
- c. Connects the IxVeriWave client to the AP
- d. Establish a downlink flow at the desired frame and data rate
- e. Start IxVeriWave WaveAnalyze Analysis SW
- f. Read CSV file to extract measurements results and confirm test results captured for the desired MCS rate
- g. Records results of measurements in SQL database
- h. Repeats measurement at the AP desired power setting
- i. Test duration is approximately 2 minutes for each measurement after initial connection/setup (per MCS under test)

If the target MCS rate is not realized, the test automation will modify the C/N ratio of the test flow by injecting Gaussian noise from external generator in 3dB increments from an initial C/N point. As the C/N is reduced, the AP algorithms will select lower MCS rates to compensate. The test program continues to modify the C/N ratio until the target MCS rate is selected by the AP under test.

We used guidelines (Ref 3) from Andrew Von Nagy shown in Table 5 below as a starting point to set the link SNR when targeting a specific MCS rate.

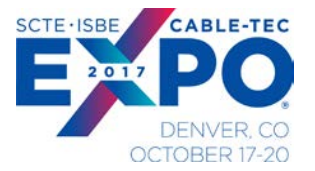

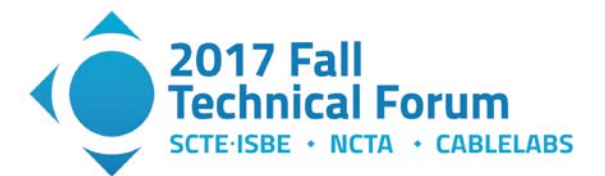

MCS Value Achieved by Clients at Various Signal to Noise Ratio Levels (SNR)

| Protocol  | Channel   | 1     | 2     | 3     | 4     | 5     | 6     | 7     | 8     | 9     | 10    |                 |
|-----------|-----------|-------|-------|-------|-------|-------|-------|-------|-------|-------|-------|-----------------|
| 802.11b   | 20MHz     | None  | None  | None  | MCS 0 | MCS 0 | MCS 0 | MCS 1 | MCS 1 | MCS 1 | MCS 1 | Modulation Key  |
| 802.11a/g | 20MHz     | None  | MCS 0 | MCS 0 | MCS 1 | MCS 2 | MCS 2 | MCS 2 | MCS 2 | MCS 3 | MCS 3 | None - Grey     |
| 802.11n   | 20MHz     | None  | MCS 0 | MCS 0 | MCS 0 | MCS 1 | MCS 1 | MCS 1 | MCS 1 | MCS 2 | MCS 2 | BPSK - Red      |
| 802.11n   | 40MHz     | None  | None  | None  | None  | MCS 0 | MCS 0 | MCS 0 | MCS 1 | MCS 1 | MCS 1 | QPSK = Orange   |
| 802.11ac  | 20MHz     | None  | MCS 0 | MCS 0 | MCS 0 | MCS 1 | MCS 1 | MCS 1 | MCS 1 | MCS 2 | MCS 2 | 16-QAM = Yellow |
| 802.11ac  | 40MHz     | None  | None  | None  | None  | MCS 0 | MCS 0 | MCS 0 | MCS 1 | MCS 1 | MCS 1 | 64-QAM = Blue   |
| 802.11ac  | 80MHz     | None  | None  | None  | None  | None  | None  | None  | MCS 0 | MCS 0 | MCS 0 | 256-QAM = Green |
| 802.11ac  | 160MHz    | None  | None  | None  | None  | None  | None  | None  | None  | None  | None  |                 |
|           | SNR in dB | 11    | 12    | 13    | 14    | 15    | 16    | 17    | 18    | 19    | 20    |                 |
| 802.11b   | 20MHz     | MCS 2 | MCS 2 | MCS 2 | MCS 2 | MCS 2 | MCS 3 | MCS 3 | MCS 3 | MCS 3 | MCS 3 | 802.11 Type Key |
| 802.11a/g | 20MHz     | MCS 4 | MCS 4 | MCS 4 | MCS 4 | MCS 5 | MCS 5 | MCS 5 | MCS 6 | MCS 6 | MCS 7 | 802.11b         |
| 802.11n   | 20MHz     | MCS 3 | MCS 3 | MCS 3 | MCS 3 | MCS 4 | MCS 4 | MCS 4 | MCS 5 | MCS 5 | MCS 6 | 802.11ag        |
| 802.11n   | 40MHz     | MCS 1 | MCS 2 | MCS 2 | MCS 3 | MCS 3 | MCS 3 | MCS 3 | MCS 4 | MCS 4 | MCS 4 | 802.11n         |
| 802.11ac  | 20MHz     | MCS 3 | MCS 3 | MCS 3 | MCS 3 | MCS 4 | MCS 4 | MCS 4 | MCS 5 | MCS 5 | MCS 6 | 802.11ac        |
| 802.11ac  | 40MHz     | MCS 1 | MCS 2 | MCS 2 | MCS 3 | MCS 3 | MCS 3 | MCS 3 | MCS 4 | MCS 4 | MCS 4 |                 |
| 802.11ac  | 80MHz     | MCS 1 | MCS 1 | MCS 1 | MCS 1 | MCS 2 | MCS 2 | MCS 3 | MCS 3 | MCS 3 | MCS 3 |                 |
| 802.11ac  | 160MHz    | MCS 0 | MCS 0 | MCS 0 | MCS 1 | MCS 1 | MCS 1 | MCS 1 | MCS 2 | MCS 2 | MCS 3 |                 |
|           | SNR in dB | 21    | 22    | 23    | 24    | 25    | 26    | 27    | 28    | 29    | 30    |                 |
| 802 11b   | 20MHz     | MCS 3 | MCS 3 | MCS 3 | MCS 3 | MCS 3 | MCS 3 | MCS 3 | MCS 3 | MCS 3 | MCS 3 |                 |
| 802.11a/g | 20MHz     | MCS 7 | MCS 7 | MCS 7 | MCS 7 | MCS 7 | MCS 7 | MCS 7 | MCS 7 | MCS 7 | MCS 7 |                 |
| 802.11n   | 20MHz     | MCS 6 | MCS 6 | MCS 6 | MCS 6 | MCS 7 | MCS 7 | MCS 7 | MCS 7 | MCS 7 | MCS 7 |                 |
| 802.11n   | 40MHz     | MCS 5 | MCS 5 | MCS 6 | MCS 6 | MCS 6 | MCS 6 | MCS 6 | MCS 7 | MCS 7 | MCS 7 |                 |
| 802.11ac  | 20MHz     | MCS 6 | MCS 6 | MCS 6 | MCS 6 | MCS 7 | MCS 7 | MCS 7 | MCS 7 | MCS 8 | MCS 8 |                 |
| 802.11ac  | 40MHz     | MCS 5 | MCS 5 | MCS 6 | MCS 6 | MCS 6 | MCS 6 | MCS 6 | MCS 7 | MCS 7 | MCS 7 |                 |
| 802.11ac  | 80MHz     | MCS 4 | MCS 4 | MCS 4 | MCS 5 | MCS 5 | MCS 6 | MCS 6 | MCS 6 | MCS 6 | MCS 6 |                 |
| 802.11ac  | 160MHz    | MCS 3 | MCS 3 | MCS 3 | MCS 4 | MCS 4 | MCS 4 | MCS 5 | MCS 5 | MCS 6 | MCS 6 |                 |
|           | SNR in dB | 31    | 32    | 33    | 34    | 35    | 36    | 37    | 38    | 39    | 40    |                 |
| 802 11b   | 20MHz     | MCS 3 | MCS 3 | MCS 3 | MCS 3 | MCS 3 | MCS 3 | MCS 3 | MCS 3 | MCS 3 | MCS 3 |                 |
| 802.11a/g | 20MHz     | MCS 7 | MCS 7 | MCS 7 | MCS 7 | MCS 7 | MCS 7 | MCS 7 | MCS 7 | MCS 7 | MCS 7 |                 |
| 802.11n   | 20MHz     | MCS 7 | MCS 7 | MCS 7 | MCS 7 | MCS 7 | MCS 7 | MCS 7 | MCS 7 | MCS 7 | MCS 7 |                 |
| 802 11n   | 40MHz     | MCS 7 | MCS 7 | MCS 7 | MCS 7 | MCS 7 | MCS 7 | MCS 7 | MCS 7 | MCS 7 | MCS 7 |                 |
| 802.11ac  | 20MHz     | MCS 9 | MCS 9 | MCS 9 | MCS 9 | MCS 9 | MCS 9 | MCS 9 | MCS 9 | MCS 9 | MCS 9 |                 |
| 802.11ac  | 40MHz     | MCS 7 | MCS 8 | MCS 8 | MCS 9 | MCS 9 | MCS 9 | MCS 9 | MCS 9 | MCS 9 | MCS 9 |                 |
| 802.11ac  | 80MHz     | MCS 7 | MCS 7 | MCS 7 | MCS 7 | MCS 8 | MCS 8 | MCS 9 | MCS 9 | MCS 9 | MCS 9 |                 |
| 802.11ac  | 160MHz    | MCS 6 | MCS 6 | MCS 6 | MCS 7 | MCS 7 | MCS 7 | MCS 7 | MCS 8 | MCS 8 | MCS 9 |                 |
|           | SNR in dB | 41    | 42    | 43    | 44    | 45    | 46    | 47    | 48    | 49    | 50    |                 |
| 802.11b   | 20MHz     | MCS 3 | MCS 3 | MCS 3 | MCS 3 | MCS 3 | MCS 3 | MCS 3 | MCS 3 | MCS 3 | MCS 3 |                 |
| 802.11a/g | 20MHz     | MCS 7 | MCS 7 | MCS 7 | MCS 7 | MCS 7 | MCS 7 | MCS 7 | MCS 7 | MCS 7 | MCS 7 |                 |
| 802.11n   | 20MHz     | MCS 7 | MCS 7 | MCS 7 | MCS 7 | MCS 7 | MCS 7 | MCS 7 | MCS 7 | MCS 7 | MCS 7 |                 |
| 802.11n   | 40MHz     | MCS 7 | MCS 7 | MCS 7 | MCS 7 | MCS 7 | MCS 7 | MCS 7 | MCS 7 | MCS 7 | MCS 7 |                 |
| 802.11ac  | 20MHz     | MCS 9 | MCS 9 | MCS 9 | MCS 9 | MCS 9 | MCS 9 | MCS 9 | MCS 9 | MCS 9 | MCS 9 |                 |
| 802.11ac  | 40MHz     | MCS 9 | MCS 9 | MCS 9 | MCS 9 | MCS 9 | MCS 9 | MCS 9 | MCS 9 | MCS 9 | MCS 9 |                 |
| 802.11ac  | 80MHz     | MCS 9 | MCS 9 | MCS 9 | MCS 9 | MCS 9 | MCS 9 | MCS 9 | MCS 9 | MCS 9 | MCS 9 |                 |
| 802.11ac  | 160MHz    | MCS 9 | MCS 9 | MCS 9 | MCS 9 | MCS 9 | MCS 9 | MCS 9 | MCS 9 | MCS 9 | MCS 9 |                 |
|           |           |       |       |       |       |       |       |       |       |       |       |                 |

 Table 5 - MCS vs SNR Estimate

As the MCS rate increases, so does the EVM requirements for the modulation mode used. The EVM is critically important and becoming more difficult to meet for higher MCS rates. This will be even more so with the introduction of 802.11ax. Example EVM results for different candidate APs is shown in Figure 18 below, plotted against 802.11ac MCS 9 EVM requirement of 2.5% for different AP power settings. As shown, AP- C and AP – D suffer from high EVM exceeding the specification at the higher power settings which will result in poorer downlink performance.

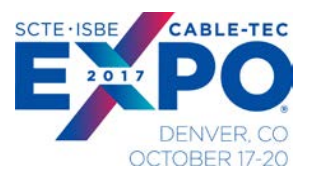

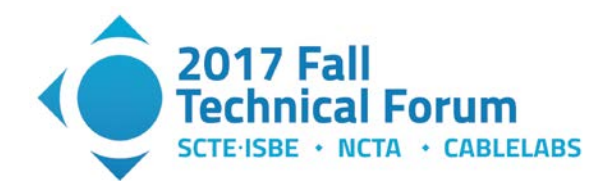

![](_page_29_Figure_2.jpeg)

Figure 18 - AP EVM Comparison 802.11ac MCS 9

Another important data point is the beacon power vs. MCS data rate power. Typically, the beacon power is the highest power signal from the AP, as this means the beacon is seen at the greatest distance from the AP. It is important to know the relative data MCS power to the beacon power for site survey and deployment purposes. Figure 19 "RF Power vs. MCS Rate 5GHz 11n Product C" shows results of comparing RF power levels per MCS rate. As can be seen there is a power difference between beacon and MCS frame of up to 4dB. "RF Power vs MCS Rate 11ac Product "C" also shows a difference of over 5dB between beacon and MCS frames. This difference of high MCS rate vs beacon power should be considered when determining AP spacing for optimum coverage.

As stated above, the MCS measurements can only be made when injecting noise to adjust the C/N ratio. The relative C/N ratio required to achieve an 802.11ac MCS rate on the downlink is plotted in Figure 20. We do not use this information for evaluation, but it is interesting that for this product MCS 2 could not be invoked when adjusting the C/N ratio.

![](_page_30_Picture_0.jpeg)

![](_page_30_Picture_1.jpeg)

![](_page_30_Figure_2.jpeg)

Figure 19 - RF Power vs MCS Examples

![](_page_30_Figure_4.jpeg)

Figure 20 - Average C/N applied to Invoke 11ac MCS Rate

![](_page_31_Picture_0.jpeg)

![](_page_31_Picture_1.jpeg)

#### 6.2. Conducted Emissions

The purpose of the Conducted Emissions Automated Test is to evaluate the Transmit RF spectrum performance of the AP under test downlink. This test uses the Keysight Oscilloscope with 89600 RF Analysis SW to measure the spectrum performance for the following parameters:

- Occupied Bandwidth
- Adjacent Channel Power
- Spectral Mask

The configurable inputs to the automated test are summarized as follows:

- AP band, channel, and modulation type (i.e. 5GHz channel 153, 802.11n)
- MCS rate of interest (i.e. MCS 7, 15, 23)
- Bandwidth 20/40Mhz
- Frame size, data rate (i.e. 1024bytes, 1000fps)
- AP power steps to be measured

The test automation then performs the following measurement steps:

- a. Sets AP to the desired channel power level via HTML website automation
- b. Sets the IxVeriWave client to advertise the selected band, channel, modulation rate
- c. Connects the IxVeriWave client to the AP
- d. Establish a downlink flow at the desired frame and data rate
- e. Configure the Keysight Analyzer to perform the measurement
- f. Reads back the measurement results from the Keysight analyzer and records results into SQL database
- g. Repeats measurement for next configuration
- h. Test duration is approximately 3 minutes for each measurement after initial connection/setup (per MCS under test)

Part of the challenge with this test is avoiding averaging errors of the frames. IxVeriWave does try to control the periodicity of the downlink frames. The 89600 SW will provide average of the frame spectrum, and not average in any null times. And the test is set at the highest frame rate the downlink can support to maximize channel utilization. We choose to use "peak hold" averaging to evaluate the maximum spectrum density.

![](_page_32_Picture_0.jpeg)

![](_page_32_Picture_1.jpeg)

![](_page_32_Figure_2.jpeg)

Figure 21 - Conducted Emissions Test Result Example

#### 6.3. Receiver Sensitivity

The purpose of the Receiver Sensitivity Automated Test is to determine the minimum sensitivity based on 802.11 specification for conducted sensitivity frame error rate of 10%. This automated test case also tests sensitivity of receiver in adjacent channel and co-channel interference. This test uses the IxVeriWave Client to generate signals at the desired MCS rate for uplink to the AP under test.

The configurable inputs to the automated test are summarized as follows:

- AP band, channel, and modulation type (i.e. 5GHz channel 153, 802.11n)
- MCS rate of interest (i.e. MCS 0-7, 15, 23)
- Bandwidth 20/40Mhz
- Frame size, data rate (i.e. 1024bytes, 1000fps)
- AP input receiver sensitivity range that covers all MCS rates under test.

The test automation then performs the following measurement steps:

- a. Sets AP to the desired channel power level
- b. Sets the IxVeriWave client to advertise the selected band, channel, modulation rate
- c. Connects the IxVeriWave client to the AP
- d. Establish an uplink flow at the desired frame and data rate
- e. Perform search algorithm to determine the nominal receiver sensitivity that still supports the required frame error rate in minimum number of steps by adjusting the IxVeriWave Client output power

![](_page_33_Picture_0.jpeg)

![](_page_33_Picture_1.jpeg)

- f. Records results into SQL database
- g. Repeats measurement for next configuration
- h. Test duration is approximately 7 minutes for each measurement after initial connection/setup (per MCS under test) as up to 7 trials are run to determine the minimum sensitivity point.

One of the challenges for this test is finding the AP uplink receiver sensitivity in as few of steps as possible. We use a simple uniform binary search algorithm that minimizes the number of power levels settings for the data flow to find the desired receiver sensitivity that supports 10% or less frame error rate. Example results for receive sensitivity is shown in figure 22 below.

![](_page_33_Figure_6.jpeg)

Figure 22 - Receiver Sensitivity Example

In case of the adjacent channel measurement, the external generator is used to simulate WiFi signal with 50% duty cycle to place on adjacent or co–channel location. The interferer signal is stepped up in power until the receiver sensitivity is degraded to specification limit.

#### 6.4. UDP Throughput

The purpose of this test is to measure the UDP throughput for both Uplink and Downlink and compare results to theoretical rates. This test uses IxVeriWave Benchmark Throughput test and IxVeriWave Wave Automate SW to programmatically configure and run the benchmark test through simple TCL scripts.

The configurable inputs to the automated test are summarized as follows:

- AP band, channel, and modulation type (i.e. 5GHz channel 153, 802.11n)
- MCS rate of interest (i.e. MCS 7, 15, 23)
- Bandwidth 20/40Mhz
- Frame size, data rate (i.e. 1024bytes, 1000fps)

![](_page_34_Picture_0.jpeg)

![](_page_34_Picture_1.jpeg)

• AP power steps to be measured.

The test automation then performs the following measurement steps:

- a. Modify the master configuration TCL file for the IxVeriWave Benchmark test.
- b. Sets AP to the desired channel power level.
- c. Invokes the TCL file to run IxVeriWave Benchmark Test via Wave Automate SW.
- d. IxVeriWave Benchmark test runs and generates results CSV file.
- e. Automation reads CSV file and records results in SQL database.
- f. Repeats measurement for next configuration.
- g. Test duration is approximately 5-6 minutes for each measurement after initial connection/setup (per MCS/frame rate under test)

The summary figure 22 "AP UDP Throughput Result Example" is a subset of the information provided by the IXVeriwave Benchmark test report. In this table, uplink/downlink throughput is plotted against the theoretical throughput attainable as calculated by IXVeriwave Benchmark test based on MCS rate, AMPDU/AMSDU settings, guard interval etc. We measure the UDP throughput typically across several frame sizes and modulation rates. We like to see performance above 75% of theoretical attainable given a frame loss tolerance of <10%.

![](_page_34_Figure_12.jpeg)

Figure 23 - UDP Throughput Result Example

![](_page_35_Picture_0.jpeg)

![](_page_35_Picture_1.jpeg)

#### 6.5. Rate vs Range

The purpose of Rate vs Range test is to measure the AP downlink performance to a test client as the relative attenuation representing range is varied simulating a near client to far client.

This test is not performed with IXIA IxVeriWave products. The test is realized using an example client such as ASUS Model PCE-AC68 or Octoscope PAL2 802.11ac client. The data flow is created using I-Perf client/server and the nominal TCP throughput is measured as a function of range.

The test is fully automated within the automation framework, but the RF interconnection is modified to include a butler matrix as shown in figure 24. The butler matrix is necessary to mix samples of all radio antenna outputs from the AP to the client to support spatial stream diversity (See ref 2).

![](_page_35_Figure_6.jpeg)

Figure 24 - Rate vs Range Hardware Test Setup

The configurable inputs to the automated test are summarized as follows:

- AP band, channel, and modulation type (i.e. 5GHz channel 153, 802.11n)
- Bandwidth 20/40Mhz
- Frame size, data rate (i.e. 1024bytes, 1000fps)
- AP power steps to be measured

The test automation then performs the following measurement steps:

- a. Sets AP to the desired channel power level
- b. Sets test client (i.e. Octoscope PAL 2) to desired configuration
- c. Initiates I-perf client server

![](_page_36_Picture_0.jpeg)

![](_page_36_Picture_1.jpeg)

- d. Gathers client server statistics for the attenuation test step
- e. Repeats test for the attenuation steps desired
- f. Repeats measurement for the configuration
- g. Test duration is approximately 15 minutes for each Access Point per channel under test.

The TCP throughput results are written to the SQL database and then plotted as per below.

Rate vs Range test is best performed for comparative purposes between AP or on the same AP for regression test purposes.

In this example in Figure 25 below, product "A" Firmware revision 1.0 is compared to firmware revision 2.0.

The 2<sup>nd</sup> firmware release was intended to improve throughput at 20 MHz/40Mhz. The vendor was successful in improving the 40 MHz case, but new firmware in fact reduced the performance at 20 MHz as shown.

![](_page_36_Figure_10.jpeg)

Figure 25 - Rate vs Range Result Example for Different Firmware

Typically Rate vs. Range test results are used as a comparative tool for assessing different models/manufactures of APs. We also wanted to compare the results with theoretical rates attainable for a given power level and link SNR as defined by the relative attenuation setting. An example of comparative testing for different APs is shown in figure 25. In this example, multiple manufacturer product results are compared. The theoretical TCP throughput performance attainable is also estimated and plotted in this example.

![](_page_37_Picture_0.jpeg)

![](_page_37_Picture_1.jpeg)

The theoretical rate vs. range TCP throughput performance is estimated through the following steps:

- 1. Assume nominal receiver sensitivity noise floor of -93dBm (allows 9dB receiver NF implementation in 20 MHz vs 802.11 allowance of 15dB.) = RcvSens
- 2. Measure nominal output power of AP = Pout.
- 3. Measure total attenuation/pathloss between AP and Client = Attn\_dB
- 4. Determine power level at client receive input= Pout-Attn\_dB= Pin\_dB
- 5. SNR = Pin-RcvSens
- 6. Add 8dB estimate to SNR account for FEC coding gain, receive diversity, beamforming that will improve SNR. SNR\_Corrected = SNR+8dB.
- 7. Compare SNR\_Corrected to MCS vs SNR chart (ref 3) to determine the MCS rate that can be supported.
- 8. For the MCS rate supported, estimate the TCP rate attainable based on PHYrate, UDP throughput at nominal AMPDU setting, and typical TCP rate vs UDP rate. (See table 6). For 20Mhz BW, the estimate is TCP rate is 80% of PHYrate, and for 40Mhz BW, the estimate is TCP rate is 75% of PHYrate.

| Mode          | Maximum PHY                                                                                   | A-MPDU size | Maximum       | % UDP vs PHY |                |  |  |  |
|---------------|-----------------------------------------------------------------------------------------------|-------------|---------------|--------------|----------------|--|--|--|
|               | Rate(Mbps)                                                                                    |             | Throughput(U  | (see Note 2) | % TCP vs PHY   |  |  |  |
|               |                                                                                               |             | DP            |              | where tCP =    |  |  |  |
|               |                                                                                               |             | Payload=1500, |              | UDP *88% (Note |  |  |  |
|               |                                                                                               |             | A-MPDU        |              | 1)             |  |  |  |
|               |                                                                                               |             | spacing=0)    |              |                |  |  |  |
| 11n (20 MHz)  | 72.2                                                                                          | 8192        | 56.3          | 0.78         | 0.69           |  |  |  |
|               | 72.2                                                                                          | 16384       | 62            | 0.86         | 0.76           |  |  |  |
|               | 72.2                                                                                          | 32768       | 65.5          | 0.91         | 0.80           |  |  |  |
|               | 72.2                                                                                          | 65536       | 67.3          | 0.93         | 0.82           |  |  |  |
| 11n (40 MHz)  | 150                                                                                           | 8192        | 97.1          | 0.65         | 0.57           |  |  |  |
|               | 150                                                                                           | 16384       | 116.1         | 0.77         | 0.68           |  |  |  |
|               | 150                                                                                           | 32768       | 128.3         | 0.86         | 0.75           |  |  |  |
|               | 150                                                                                           | 65536       | 136           | 0.91         | 0.80           |  |  |  |
| 11ac (80 MHz) | 433                                                                                           | 8192        | 169.5         | 0.39         | 0.34           |  |  |  |
|               | 433                                                                                           | 16384       | 241           | 0.56         | 0.49           |  |  |  |
|               | 433                                                                                           | 32768       | 305.3         | 0.71         | 0.62           |  |  |  |
|               | 433                                                                                           | 65536       | 352.9         | 0.82         | 0.72           |  |  |  |
| Note 1:       | TCP throughput estimated at 88% of UDP throughput from IPERF test comparison                  |             |               |              |                |  |  |  |
| Note 2:       | UDP vs PHY Reference : http://80211notes.blogspot.ca/2014/03/phy-rate-and-udp-throughput.html |             |               |              |                |  |  |  |

 Table 6 - Estimation of TCP Throughput vs AMPDU

The resulting theoretical Rate vs. Range estimate is plotted on figure 26 below. Also on figure 26 are test results for two AP "Product A" and "Product B". "Product B" is plotted twice to show performance improvement provided by the vendor updating the firmware to Rev 2.0 based on Shaw test results feedback.

![](_page_38_Picture_0.jpeg)

![](_page_38_Picture_1.jpeg)

![](_page_38_Figure_2.jpeg)

Figure 26 - Rate vs Range Candidate AP Comparison

![](_page_39_Picture_0.jpeg)

![](_page_39_Picture_1.jpeg)

### 6.6. Traffic Stress Test

The purpose of the Traffic Stress Test is to simulate many clients connecting to the AP over a long period of time. This simulates a real network case where an Access Point is servicing a Mall or a Train Station.

The example explained here is a test performed in the Pre-production environment the Cisco SP WiFi Network. The hardware Topology of this Network is represented in the Network Diagram shown in the figure 7 "Automation Example for WLC AP Test".

The generation and control of multiple clients is possible using IxVeriwave chassis and ATA SW interface. The overall test sequencing is performed directly in python and will be incorporated into the RobotFramework architecture in the future.

The python program keeps a list of client MAC addresses that are connected/disconnected with nominal traffic in a controlled fashion. The rate of connection, duration of connection and packet size along with rate-of-transmission of the packets is randomized while keeping the overall aggregate throughput at a nominal rate. The detailed algorithm is shown in Figure 29.

The traffic stress test can be run continuously for a long period to flush out longer term issues such as memory leaks that cause the AP to stop functioning as expected.

Examples of the results are shown in Figure 27/28. Figure 27 is a plot of the overall throughput maintained through the AP as clients are randomly connected, run data flow and dis-associated. Figure 28 is the total client associated/authorized clients over time.

![](_page_39_Figure_9.jpeg)

**Figure 27 - Soak Test Throughput** 

![](_page_40_Picture_0.jpeg)

![](_page_40_Picture_1.jpeg)

![](_page_40_Figure_2.jpeg)

Figure 28 - Client Associations vs Time

![](_page_41_Picture_0.jpeg)

![](_page_41_Picture_1.jpeg)

![](_page_41_Figure_2.jpeg)

Figure 29 - Soak Test Algorithm

![](_page_42_Picture_0.jpeg)

![](_page_42_Picture_1.jpeg)

# Conclusion

This paper provides an insight into the test philosophy of carrier provider Shaw Communications when evaluating WiFi products for use in the network.

The 802.11 standard is a complex communications channel that supports a multitude of legacy and new products currently in the market.

Shaw has taken a tiered approach in testing of new technology at ever increasing levels of integration. Shaw has found that testing the lower components performance that is traceable to known standards is the best method to engage the vendor when non compliances are found. Given the breadth of the 802.11 standard and the multitude of test cases, Shaw has found it most expedient to develop an automation framework to simplify testing for new products and performing regression testing for product improvements.

This paper has summarized the automation approach using freeware SW that meets the requirements of being a stable test platform. Example test measurements have been discussed showing how the automated framework supports these tests. The automation framework can also be easily expanded to other test requirements for WiFi product or for other unrelated products that require such test coverage.

![](_page_43_Picture_0.jpeg)

![](_page_43_Picture_1.jpeg)

# **Abbreviations**

| AMPDU   | Aggregated MAC Protocol Data Unit                  |
|---------|----------------------------------------------------|
| AMSDU   | Aggregate MAC Service Data Unit                    |
| AP      | access point                                       |
| ATA     | Agile Test Automation                              |
| bps     | bits per second                                    |
| CAPWAP  | Control and provisioning of wireless access points |
| CPE     | Customer premises equipment                        |
| CSV     | Comma separated values                             |
| CTIA    | Cellular Telecommunications Industry Association   |
| dB      | decibel                                            |
| DHCP    | Dynamic host configuration protocol                |
| DOCSIS  | Data over cable service interface specification    |
| EMI     | Electromagnetic interference                       |
| EVM     | Error vector magnitude                             |
| Fps     | Frames per second                                  |
| GUI     | Graphical user interface                           |
| GHz     | Gigahertz                                          |
| HTML    | Hypertext markup language                          |
| Hz      | hertz                                              |
| LAN     | Local area network                                 |
| MAC     | Media Access Control                               |
| MIMO    | multiple-input and multiple-output                 |
| MHz     | Megahertz                                          |
| MCS     | Modulation coding system                           |
| MPLS    | Multiprotocol Label Switching                      |
| MU-MIMO | Multi-user MIMO                                    |
| OSI     | Open systems interconnection                       |
| ΟΤΑ     | Over the air                                       |
| PHP     | Personal home page                                 |
| QA      | Quality assurance                                  |
| RF      | Radio frequency                                    |
| SP      | Service provider                                   |
| SQL     | Structured query language                          |
| TCL     | Tool command language                              |
| SCPI    | Standard commands for programmable instruments     |
| SCTE    | Society of Cable Telecommunications Engineers      |
| SMB     | Small and midsize business                         |
| SNR     | Signal to noise ratio                              |
| SOHO    | Small office/home office                           |
| SQL     | structured query language                          |
| SW      | Software                                           |
| TRP     | Total radiated power                               |

![](_page_44_Picture_0.jpeg)

![](_page_44_Picture_1.jpeg)

| TCP   | Transmission control parameter                           |
|-------|----------------------------------------------------------|
| TIS   | Total Isotropic Sensitivity                              |
| Tx    | transmit                                                 |
| UDP   | User datagram protocol                                   |
| UNI-1 | Unlicensed National Information Infrastructure (band) 1  |
| UUT   | Unit under test                                          |
| VOIP  | Voice over IP                                            |
| WiFi  | Not an acronym but is a name used for referencing 802.11 |
|       | specification compliant devices and networks.            |
| WLC   | Wireless LAN controller                                  |

# **Bibliography & References**

Ref 1. CTIA Test Plan for Wireless Device Over-the-Air Performance (Method of Measurement for Radiated Power and Receiver Performance)", version 3.2.1 March 2013

Ref 2. IEEE 802.11-06/1839r1 MIMO Testing In A Conducted Environment, 2006-11-10

Ref 3a http://www.wlanpros.com/mcs-value-achieved-clients-various-snr-levels-andrew-von-nagy/

Ref3b http://www.wlanpros.com/wp-content/uploads/2015/06/Revolution-WiFi-MCS-to-SNR-Single-Page.pdf

Ref 4. RSS-247 Digital Transmission Systems (DTSs), Frequency Hopping Systems (FHSs) and License-Exempt Local Area Network (LE-LAN) Devices Issue 1, 2015